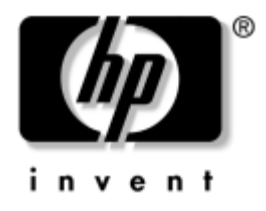

# **Vodič za rešavanje problema** Poslovni računari

Redni broj dokumenta: 384569-E31

#### Maj 2005.

Ovaj vodič pruža korisne savete i uputstva za rešavanje problema kod gore navedenih proizvoda, kao i scenarije za rešavanje mogućih hardverskih i softverskih problema. © Copyright 2005 Hewlett-Packard Development Company, L.P. Ovde navedene informacije podložne su promeni bez prethodne najave.

Microsoft i Windows su žigovi korporacije Microsoft u SAD i drugim državama.

Garancije za HP-ove proizvode i usluge se daju isključivo eksplicitnim garantnim izjavama koje se prilažu uz odgovarajuće proizvode i usluge. Nijedan deo ovog dokumenta ne treba tumačiti kao vid dodatne garancije. HP nije odgovoran za eventualne tehničke ili uredničke greške ili omaške u ovom dokumentu.

Ovaj dokument sadrži informacije zaštićene autorskim pravima. Nijedan deo ovog dokumenta se ne sme fotokopirati, reprodukovati niti prevesti na neki drugi jezik bez prethodne pismene saglasnosti kompanije Hewlett-Packard.

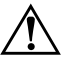

**UPOZORENJE!** Tekst istaknut na ovaj način pokazuje da nepoštovanje uputstava može da prouzrokuje telesne povrede ili smrt.

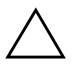

**OPREZ!** Tekst istaknut na ovaj način pokazuje da nepoštovanje uputstava može da prouzrokuje oštećenja na opremi ili gubitak informacija.

#### Vodič za rešavanje problema

Poslovni računari Prvo izdanje (maj 2005) Redni broj dokumenta: 384569-E31

# Sadržaj

# 1 Dijagnostičke funkcije računara

| HP Insight Diagnostics 1-                                            | -1 |
|----------------------------------------------------------------------|----|
| Pristup do programa HP Insight Diagnostics 1-                        | -2 |
| Survey kartica                                                       | -3 |
| Test kartica 1-                                                      | -4 |
| Status kartica 1-                                                    | -5 |
| Log kartica 1-                                                       | -6 |
| Help kartica 1-                                                      | -6 |
| Čuvanje i štampanje informacija u programu HP Insight Diagnostics 1- | -7 |
| Preuzimanje najnovije verzije programa HP Insight Diagnostics 1-     | -7 |
| Zaštita softvera 1-                                                  | -8 |
| Vraćanje softvera 1-                                                 | -8 |

# 2 Rešavanje problema bez dijagnosticiranja

| Bezbednost i udobnost                             |
|---------------------------------------------------|
| Pre nego što pozovete tehničku podršku 2–2        |
| Korisni saveti                                    |
| Rešavanje opštih problema                         |
| Rešavanje problema sa električnim napajanjem 2–10 |
| Rešavanje problema sa disketom                    |
| Rešavanje problema sa čvrstim diskom 2–15         |
| Rešavanje problema sa MultiBay uređajima 2–17     |
| Rešavanje problema sa prikazom                    |
| Rešavanje problema sa zvukom                      |
| Rešavanje problema sa štampačem 2–26              |
| Rešavanje problema sa tastaturom i mišem 2–27     |
| Rešavanje problema sa instalacijom hardvera       |
| Rešavanje problema sa mrežom 2–31                 |
| Rešavanje problema sa memorijom 2–35              |

| Rešavanje problema sa procesorom                | 2–36 |
|-------------------------------------------------|------|
| Rešavanje problema sa CD-ROM i DVD uređajima    | 2–37 |
| Rešavanje problema sa uređajem Drive Key        | 2–39 |
| Rešavanje problema komponenti na prednjoj tabli | 2–40 |
| Rešavanje problema sa pristupom Internetu       | 2–41 |
| Rešavanje problema sa softverom                 | 2–43 |
| Stupanje u vezu sa korisničkom podrškom         | 2–44 |

## A POST poruke o grešci

| POST numeričke šifre i tekstualne poruke                           | A-2  |
|--------------------------------------------------------------------|------|
| LED svetla za POST dijagnostiku na prednjoj tabli i zvučni signali | A-12 |

### B Zaštita pomoću lozinki i vraćanje vrednosti u CMOS-u

| Podešavanje prespojnika lozinke                          | B-2 |
|----------------------------------------------------------|-----|
| Brisanje i vraćanje fabričkih vrednosti u CMOS-u         | B-3 |
| Korišćenje dugmeta CMOS                                  | B-3 |
| Korišćenje programa Computer Setup za podešavanje CMOS-a | B-5 |

## **C** Drive Protection System (DPS)

| D' DDC                                                                                                    | ,                                     | <b>a</b> . <b>a</b> . |   | C | <b>7 0</b> |
|----------------------------------------------------------------------------------------------------|---------------------------------------|-----------------------|---|---|------------|
| Drietun LIDV 11 117 n/                                                                                                    | omoe programa                         | Computer Vetur        | • | ( | • • •      |
| 1 113100 D1 3-0 02 D1                                                                                                    |                                       | Computer Setup        |   |   |            |
| The second second secon | · · · · · · · · · · · · · · · · · · · | r r r r r r r r r     |   |   |            |

## Indeks

1

# Dijagnostičke funkcije računara

# **HP Insight Diagnostics**

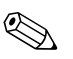

HP Insight Diagnostics se nalazi na CD-u samo sa nekim modelima računara.

Uslužni program HP Insight Diagnostics omogućava vam da pregledate informacije o konfiguraciji hardvera računara i obavljate hardverske dijagnostičke testove na podsistemima računara. Uslužni program pojednostavljuje proces efikasne identifikacije, dijagnosticiranja i izolovanja problema sa hardverom.

Kada pokrenete program HP Insight Diagnostics prikazuje se kartica Survey. Ta kartica pokazuje tekuću konfiguraciju računara. Sa kartice Survey imate pristup do nekoliko kategorija informacija o računaru. Druge kartice omogućavaju dodatne informacije, uključujući opcije dijagnostičkih testiranja i rezultata testova. Informacije u svakom ekranu uslužnog ekrana mogu se sačuvati u obliku html datoteke i to na disketi ili USB uređaju HP Drive Key.

Koristite program HP Insight Diagnostics da biste utvrdili da li je sistem prepoznao sve uređunaru i da li oni ispravno rade. Pokretanje testova je dodatna opcija koja se preporučuje nakon instaliranja ili povezivanja novog uređaja.

Trebalo bi da pokrenete testove, sačuvate rezultate testova i odštampate ih tako da imate dostupne odštampane izveštaje pre nego što pozovete centar za korisničku podršku.

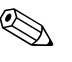

HP Insight Diagnostics možda neće otkriti uređaje drugih proizvođača.

## Pristup do programa HP Insight Diagnostics

You must boot to the *Documentation and Diagnostics* CD, as described in the steps below, to access HP Insight Diagnostics.

- 1. While the computer is on, insert the *Documentation and Diagnostics* CD into an optical drive on the computer.
- 2. Shut down the operating system and turn off the computer.
- 3. Uključite računar. The system will boot to the CD.

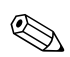

Ako se sistem ne pokrene sa CD-a u optičkom uređaju, treba da promenite redosled pokretanja sistema u uslužnom programu Computer Setup (F10) tako da se sistem pokuša da se pokrene sa optičkog uređaja pre pokretanja sa čvrstog diska. Pogledajte *Vodič za uslužni program "Computer Setup" (F10)* na CD-u *Dokumentacija i dijagnostika* za više informacija.

4. Kada to bude zatraženo, pritisnite taster **Y** ako želite da računar radi u bezbednom režimu ili bilo koji drugi taster ako želite da radi u redovnom režimu.

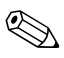

Redovni režim je podrazumevani režim ako se ne pritisne nijedan taster u predviđenom vremenu. Ako ekran ostane prazan po pritisku bilo kod drugog tastera izuzev **Y**, pokušajte ponovo da pokrenete sistem i izaberite bezbedan režim kada to bude zatraženo.

5. Izaberite odgovarajući jezik i kliknite na Continue.

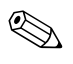

Preporučuje se da prihvatite dodeljenu podrazumevanu tastaturu za vaš jezik sem ukoliko ne želite da testirate određenu tastaturu.

6. Na stranici ugovora o licenciranju sa krajnjim korisnikom, kliknite na **Agree** ako ste saglasni sa uslovima. Pokreće se uslužni program HP Insight Diagnostics sa prikazanom karticom Survey.

## Survey kartica

Kartica **Survey** prikazuje važne informacije o sistemu i konfiguraciji. U odeljku **View** na levoj strani ekrana, možete da izaberete prikaz **Summary** da biste videli deo podataka o konfiguraciji ili prikaz **Advanced** da biste videli sv podatke o u okviru izabrane kategorije. Bez obzira da li izaberete **Advanced** ili **Summary**, sledeće kategorije informacija su dostupne na kratici **Survey**:

Sve – daje listu svih kategorija informacija o računaru.

Pregled – daje listu opštih informacija o računaru.

Arhitektura – pruža sistemske informacije za BIOS i PCI uređaje.

**Kontrola** – informacije o inventarskoj oznaci, serijskom broju i procesoru.

**Komunikacija** – prikazuje informacije o postavkama paralelnih (LPT) i serijskih (COM) računarskih portova i informacije o USB-u i mrežnoj kartici.

Grafička kartica – prikazuje informacije o grafičkoj kartici računara.

**Ulazni uređaji** – prikazuje informacije o tastaturi, mišu, i drugim ulaznim uređajima povezanim sa računarom.

**Memorija** – prikazuje informacije o memoriji računara. Obuhvata i memorijske utore na matičnoj ploči i instalirane memorijske module.

**Razno** – prikazuje informacije prikupljene iz konfiguracione memorije računara (CMOS), BIOS podatke o upravljanju sistemom, podatke o matičnoj ploči i informacije dijagnostičke komponente.

Čuvanje – prikazuje informacije o medijima za čuvanje podataka povezanim sa računarom. Ova lista obuhvata sve fiksne diskove, uređaje za diskete i optičke uređaje.

**Sistem** – prikazuje informacije o matičnoj ploči, procesoru, kućištu i BIOS-u kao i unutrašnjem zvučniku i informacije o PCI sabirnici.

# Test kartica

Test – prozor Test vam omogućava da izaberete različite delove sistema za testiranje. Takođe možete da izaberete tip testa i način testiranja.

Postoje dva režima testiranja koji se mogu izabrati:

- Interaktivni režim pruža maksimalnu kontrolu nad procesom testiranja. Dijagnostički softver će od vas zatražiti izbor tokom testiranja, što će zahtevati interakciju sa vama. Vi ste takođe ti koji utvrđujete da li je test uspešan ili neuspešan.
- Režim bez nadzora od vas ne traži ništa i ne zahteva interakciju. Ukoliko se pronađu greške, one će biti prikazane kada se testiranje završi.

Postoje tri tipa testa koji se mogu izabrati:

- Brzi test po unapred određenom scenariju uzorak svake hardverske komponente se isprobava bez zahteva za intervencijama korisnika kako u interaktivnom tako i u režimu bez praćenja.
- Potpuni test po unapred određenom scenariju svaka hardverska komponenta se testira u potpunosti. Postoji još dostupnih testova u interaktivnom režimu ali oni zahtevaju intervencije korisnika.
- Prilagođeni test daje najviše fleksibilnosti pri kontrolisanju sistema. Režim prilagođenog testiranja dopušta izbor uređaja, testova i parametara testiranja.

Za započinjanje testiranja:

- 1. Izaberite karticu Hardware.
- 2. Na levoj strani kartice izaberite **Type of Test** za tip testa (**Quick (brzi), Complete (potpuni)** ili **Custom (prilagođeni)**).
- 3. Na levoj strani kartice izaberite **Test Mode** za režim testa (**Interactive (interaktivni)** ili **Unattended (bez nadzora)**).
- 4. Izaberite uređaj koji se testira sa padajuće liste.

- 5. Izaberite način izvođenja testa ili Number of Loops (broj ponavljanja) ili Total Test Time (ukupno vreme testiranja). Pri izboru pokretanja testa u određenom broju ponavljanja unesite broj ponavljanja koji treba izvesti. Ako želite da se dijagnostički test obavlja određeno vreme, unesite dužinu tog vremenskog perioda u minutama.
- 6. Kliknite na **Begin Testing (Započni testiranje)** da bi test započeo. Kartica Status, koja vam omogućuje da pratite tok testiranja, se automatski prikazuje tokom procesa testiranja. Kada se test dovrši artica Status prikazuje da li je dati uređaj prošao test ili ne.
- 7. Ako su ustanovljene greške, idite na karticu Log i kliknite **Error Log** da bi se prikazale detaljne informacije i koraci čije se preduzimanje preporučuje.

## Status kartica

Kartica Status prikazuje status izabranih testova. Tip testa koji se sprovodi (**Quick**, **Complete** ili **Custom**) je takođe prikazan. Glavna traka toka prikazuje dovršenost u procentima za skup testova koji su u toku. Dok testiranje traje, dugme **Cancel Testing** je prikazano za slučaj da želite da otkažete test.

Po dovršetku testiranja, dugme **Cancel Testing** se zamenjuje dugmetom **Retest**. Dugmetom **Retest** ponovo se izvodi prethodno obavljen skup testova. Time vam je omogućeno ponovno izvođenje skupa testova bez ponovnog unošenja podataka na kartici Test.

Kartica Status takođe prikazuje:

- Uređaj koji se testira
- Testove koji su u toku
- Ukupno proteklo vreme
- Vreme proteklo za svaki test pojedinačno
- Status svakog testa

# Log kartica

Kartica Log sadrži dva segmenta: **Test Log** i **Error Log**, od kojih svaki može da se izabere na levoj strani kartice.

**Test Log** prikazuje sve testove koji su izvedeni, broj izvođenja, broj neuspelih testova i vreme koje je bilo potrebno za obavljanje testa. Dugme **Clear Test Log** će izbrisati sadržaj segmenta **Test Log**.

**Error Log** prikazuje testove za uređaje koji nisu uspeli tokom dijagnostičkog testiranja i obuhvata informacije u sledećim kolonama.

- Odeljak **Description** opisuje grešku koju je ustanovio test.
- Odeljak Recommended Repair će dati korak čije se preduzimanje preporučuje radi rešenja hardverskog problema.
- Odeljak Failed Count je broj neuspelih testova.
- Error Code daje numeričke kodove za neuspele testove. Kodovi greške su definisani na kartici Help.
- Dugme Clear Error Log će izbrisati sadržaj segmenta Error Log.

## Help kartica

Na kartici Help možete izabrati ili **Error Codes** ili **Test Components** na levoj strani kartice.

Prikaz **Error Codes** daje opis svakog numeričkog koda greške i korake čije se preduzimanje preporučuje za svaki kod. Za brzo pronalaženje opisa koda greške, unesite kod u okvir pri vrhu prozora i kliknite na dugme **Find Error Codes**.

Prikaz **Test Components** daje sažete informacije o testovima koji se izvode.

# Čuvanje i štampanje informacija u programu HP Insight Diagnostics

Možete sačuvati informacije prikazane u programu HP Insight Diagnostics Status i na kraticama Log na disketi ili uređaju USB 2.0 HP Drive Key (64 MB ili više). Čuvanje na čvrstom disku nije moguće. Sistem će automatski kreirati html datoteku istog izgleda kao i informacije pirkazane na ekranu.

- 1. Ubacite disketu ili uređaj USB 2.0 HP Drive Key (kapaciteta od barem 64 MB). Uređaji USB 1.0 Drive Key nisu podržani.
- 2. Kliknite na Save u gornjem desnom uglu kartice.
- 3. Izaberite Save to the floppy ili Save to USB key.
- 4. Unesite ime datoteke u okvir **File Name** a zatim kliknite na dugme **Save**. Html datoteka će biti sačuvana na ubačenoj disketi ili uređaju USB HP Drive Key.
- 5. Odštampajte informacije sa uređaja na kome su sačuvane.

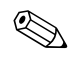

Za napuštanje programa HP Insight Diagnostics, kliknite na Exit u gornjem desnom uglu stranice a potom uklonite CD *Dokumentacija i dijagnostika* iz optičkog uređaja.

## Preuzimanje najnovije verzije programa HP Insight Diagnostics

- 1. Idite na www.hp.com.
- 2. Kliknite na vezu Support & Drivers.
- 3. Kliknite na radio dugme **Download driver and software**.
- 4. Unesite broj proizvoda (na primer, dc7600) u okviru za tekst i pritisnite taster**Enter**.
- 5. Izaberite vaš OS.
- 6. Kliknite na vezu **Diagnostic**.
- 7. Pronađite HP Insight Diagnostics i kliknite Download.

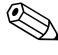

Preuzimanje obuhvata i instrukcije o tome kako da kreirate CD za pokretanje.

# Zaštita softvera

Za zaštitu softvera od gubitka podataka ili oštećenja, trebalo bi da napravite rezervnu kopiju svog sistemskog softvera, aplikacija i povezanih datoteka sačuvanih na čvrstom disku. Za uputstva o pravljenju rezervnih kopija vaših datoteka sa podacima, pogledajte dokumentaciju za operativni sistem ili uslužni program.

# Vraćanje softvera

Windows operativni sistem i softver mogu da se vrate u originalno stanje u kojem su bili kada ste kupili računar korišćenjem *Restore Plus!* CD. Pogledajte dokumentaciju u sklopu *Restore Plus!* CD-a za potpune informacije o korišćenju ove funkcije.

2

# Rešavanje problema bez dijagnosticiranja

Ovo poglavlje pruža informacije o tome kako da prepoznate i ispravite manje probleme, na primer one sa uređajem za diskete, čvrstim diskom, optičkim uređajem, grafičkom karticom, audio uređajima, memorijom i softverom. Ako dođe do problema sa računarom, pogledajte tabele u ovom poglavlju radi mogućih uzroka i rešenja koja se preporučuju.

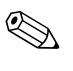

Za informacije o posebnim porukama o grešci koje mogu da se pojave na ekranu tokom testa Power-On Self-Test (POST) pri pokretanju, pogledajte Dodatak A, "POST poruke o grešci".

# Bezbednost i udobnost

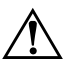

**UPOZORENJE!** Zbog neispravnog rukovanja ili problema pri stvaranju sigurnog i udobnog radnog okruženja, može da dođe do neprijatnih situacija ili ozbiljnih povreda. Za dodatne informacije o odabiru radnog prostora i stvaranju bezbednog i udobnog radnog okruženja pogledajte *Vodič za bezbednost i udobnost* na CD-u *Dokumentacija i dijagnostika* ili na Internet lokaciji http://www.hp.com/ergo.

Ova oprema je ispitana i utvrđeno je da je usklađena sa ograničenjima koja važe za digitalne uređaje klase B na osnovu Dela br. 15 Pravilnika FCC. Za dodatne informacije, pogledajte *Vodič za bezbednost i propise* na CD-u *Dokumentacija i dijagnostika*.

# Pre nego što pozovete tehničku podršku

Ako imate problema sa računarom, isprobajte odgovarajuća dole prikazana rešenja da biste pokušali da utvrdite tačan problem pre nego što pozovete tehničku podršku.

- Pokrenite uslužni program za dijagnostiku. Za dodatne informacije pogledajte Poglavlje 1, "Dijagnostičke funkcije računara".
- Pokrenite test Drive Protection System (DPS) Self-Test u programu Computer Setup. Pogledajte Vodič za uslužni program "Computer Setup" (F10) na CD-u Dokumentacija i dijagnostika za više informacija.
- Proverite LED na prednjem delu računara da vidite da li trepće crveno. Treptanje svetla predstavlja šifre za greške, koje će vam pomoći da ustanovite problem. Za dodatne informacije pogledajte Dodatak A, "POST poruke o grešci".
- Ako je ekran prazan, priključite monitor u drugi video port na računaru, ukoliko je dostupan. Ili zamenite monitor sa drugim za koji znate da ispravno radi.
- Ako radite na mreži, uključite drugi računar sa drugim kablom u vezu za mrežu. Problem je možda u priključku za mrežu ili u kablu.
- Ako ste nedavno dodavali novi hardver, uklonite taj hardver i proverite da li računar ispravno radi.
- Ako ste nedavno instalirali novi softver, uklonite taj softver i proverite da li računar ispravno radi.
- Pokrenite računar u bezbednom režimu da biste proverili da li će se pokrenuti bez učitavanja svih upravljačkih programa. Kada budete ponovo pokretali operativni sistem, koristite opciju "Last Known Configuration".
- Proučite obimnu tehničku podršku na mreži na www.hp.com/support.
- Pogledajte sledeći "Korisni saveti" odeljak u ovom vodiču.
- Pokrenite*Restore Plus!* CD.

**OPREZ!** Pokretanje*Restore Plus!* CD-a će obrisati sve podatke na čvrstom disku.

Za pomoć u rešavanju problema, HP Instant Support Professional Edition omogućava vam da samostalno utvrdite problem. Ako morate da pozovete HP podršku, koristite funkciju HP Instant Support Professional Edition za interaktivni razgovor. Pristupite opciji "HP Instant Support Professional Edition" na: www.hp.com/go/ispe.

Pristupite opciji Business Support Center (BSC) na www.hp.com/go/bizsupport za najnovije informacije na mreži za podršku, softver i upravljačke programe, proaktivna obaveštenja i globalnu zajednicu korisnika i HP stručnjaka.

Ako je neophodno da pozovete tehničku pomoć, pripremite se na sledeći način kako bi vaš poziv mogao biti ispravno obrađen:

- Kada zovete, budite pored računara.
- Pre poziva zapišite serijski i identifikacioni broj računara i serijski broj monitora.
- Provedite neko vreme u rešavanju problema sa tehničarem.
- Uklonite hardver koji je nedavno dodat na vaš sistem.
- Uklonite nedavno instalirani softver.
- Pokrenite *Restore Plus!* CD.

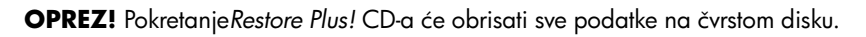

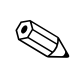

Za prodajne informacije i nadogradnje garancije (Care Packs), pozovite lokalnog ovlašćenog dobavljača usluga ili trgovca.

# Korisni saveti

Ako dođe do problema sa računarom, monitorom ili softverom, pogledajte listu opštih sugestija pre nego što preduzmete dalje korake:

- Proverite da li su računar i monitor priključeni u ispravnu utičnicu.
- Proverite da li je prekidač za napon (kod nekih modela) podešen na odgovarajući napon za vaš region (115 V ili 230 V).
- Proverite da li je računar uključen i da li gori zeleno svetlo.
- Proverite da li je monitor uključen i da li gori zeleno svetlo na monitoru.
- Proverite LED na prednjem delu računara da vidite da li trepće crveno. Treptanje svetla predstavlja šifre za greške, koje će vam pomoći da ustanovite problem. Za dodatne informacije pogledajte Dodatak A, "POST poruke o grešci".
- Ako je monitor zatamnjen, dugmadima za kontrolu na monitoru pojačajte osvetljenje i kontrast.
- Pritisnite i držite bilo koji taster. Ako sistem zapišti, tastatura ispravno radi.
- Proverite da li su svi konektori za kablove ispravno uključeni i da li gube kontakt.
- Probudite računar pritiskanjem bilo kog tastera na tastaturi ili prekidača za napajanje. Ako je sistem i dalje u stanju obustavljenog rada, isključite računar pritiskanjem i držanjem prekidača za napajanje najmanje četiri sekunde, a zatim ponovo pritisnite prekidač za napajanje da biste pokrenuli sistem računara. Ako sistem neće da se isključi, izvucite kabl za napajanje, sačekajte nekoliko sekundi, a zatim ga ponovo uključite. Računar će se ponovo pokrenuti ako je u uslužnom programu "Computer Setup" podešena opcija za automatsko pokretanje posle gubitka napajanja. Ako se sistem ne pokrene, pritisnite prekidač za napajanje da biste pokrenuli računar.
- Ponovo konfigurišite računar nakon instalacije "non-plug and play" kartice za proširenje ili drugog dodatka. Pogledajte "Rešavanje problema sa instalacijom hardvera" za uputstva.

- Proverite da li su instalirani svi potrebni upravljački programi. Na primer, ako koristite štampač, biće vam potreban upravljački program za taj model štampača.
- Uklonite sve medije za pokretanje (diskete, CD ili USB uređaj) iz sistema pre nego što ga uključite.
- Ako imate instaliran operativni sistem koji nije fabrički instaliran, proverite da li je podržan na vašem sistemu.
- Ako sistem ima više instaliranih video izvora (ugrađeni i PCI ili PCI-Express adapteri; ugrađeni video postoji samo kod nekih modela) i jedan monitor, monitor mora da se uključi u konektor za monitor na izvoru koji je izabran kao primarni VGA adapter. Tokom pokretanja, drugi konektori za monitor su onemogućeni, a ako je monitor priključen na neki od njih, neće raditi. U programu Computer Setup možete da odaberete koji će izvor da bude podrazumevani VGA izvor.

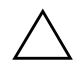

**OPREZ!** Kada je računar priključen u izvor naizmenične struje, uvek postoji napon na matičnoj ploči. Morate da izvučete kabl za napajanje iz izvora električne energije pre nego što otvorite računar da biste sprečili oštećenja matične ploče ili komponenti.

# Rešavanje opštih problema

Možda ćete moći lako da rešite opšte probleme opisane u ovom odeljku. Ukoliko se problem i dalje javlja, a ne možete sami da ga rešite ili niste skloni da sami izvršite neku operaciju, pozovite ovlašćenog trgovca ili prodavca.

#### Rešavanje opštih problema

| Problem                                                                                            | Uzrok                                                                                                    | Rešenje                                                                                                    |
|----------------------------------------------------------------------------------------------------|----------------------------------------------------------------------------------------------------|----------------------------------------------------------------------------------------------------|
| Računar kao da je<br>zaključan i neće da se<br>isključi kada se pritisne<br>prekidač za napajanje. | Softverska kontrola<br>prekidača za napajanje<br>ne funkcioniše.                                                                                                    | <ol> <li>Pritisnite i držite prekidač<br/>za napajanje najmanje četiri<br/>sekunde, sve dok se računar<br/>ne isključi.</li> </ol>                                                                                                    |
|                                                                                                    |                                                                                                    | <ol> <li>Isključite kabl za napajanje<br/>iz električne utičnice.</li> </ol>                                                                                                    |
| Računar ne reaguje na<br>USB tastaturu ili miša.                                                   | Računar se nalazi<br>u <b>stanju pripravnosti</b> .                                                                                                    | Pritisnite dugme za napajanje da<br>biste izašli iz <b>stanja pripravnosti</b> .                                                                                                    |
|                                                                                                    | Sistem se zaključao.                                                                                                    | Ponovo pokrenite sistem računara.                                                                                                    |
| OPREZ! Kada poku<br>dugme za napajanje<br>i izgubićete podatke                                     | ušavate da izađete iz <b>stanja</b><br>e duže od četiri sekunde. U p<br>e koji nisu sačuvani.                                                                                              | <b>pripravnosti</b> , nemojte da držite<br>protivnom, računar će se isključiti                                                                                                    |
| Datum i vreme na<br>računaru nisu ispravno<br>postavljeni.                                         | <ul> <li>RTC (real-time clock)<br/>baterija možda mora<br/>da se zameni.</li> <li>Priključivanje računara<br/>na utičnicu za<br/>napajanje produžava<br/>trajanje RTC baterije.</li> </ul> | Prvo podesite datum i vreme<br>u <b>kontrolnoj tabli</b> (za ažuriranje<br>RTC datuma i vremena takođe može<br>da se koristi uslužni program<br>"Computer Setup"). Ako problem<br>i dalje postoji, zamenite RTC bateriju.<br>Pogledajte <i>Referentni vodič za hardver</i><br>na CD-u <i>Dokumentacija i dijagnostika</i><br>za uputstva o instaliranju nove baterije<br>ili se obratite ovlašćenom trgovcu ili<br>prodavcu radi zamene RTC baterije. |
| Kursor neće da se<br>pokreće pomoću tastera<br>sa strelicama na<br>numeričkoj tastaturi.           | Možda je <b>pritisnut</b><br>taster Num Lock.                                                                                                    | Pritisnite <b>taster</b> Num Lock. Svetlo<br>tastera Num Lock treba da bude<br>isključeno ako želite da koristite<br>tastere sa strelicama. Taster <b>Num</b><br><b>Lock</b> mora da bude onemogućen<br>(ili omogućen) u uslužnom programu<br>"Computer Setup".                                                                                                    |

| Problem                                                        | Uzrok                                                                                                    | Rešenje                                                                                                    |
|----------------------------------------------------------------|----------------------------------------------------------------------------------------------------|----------------------------------------------------------------------------------------------------|
| Ne mogu da skinem<br>poklopac računara ili<br>pristupnu tablu. | Brava Smart Cover,<br>koja se nalazi na<br>nekim računarima,<br>je zaključana.                            | Otključajte bravu "Smart Cover"<br>korišćenjem uslužnog programa<br>"Computer Setup".<br>"FailSafe" ključ za "Smart Cover",<br>uređaj za ručno onemogućavanje<br>brave "Smart Cover", je dostupan<br>u HP-u. "FailSafe" ključ će vam biti<br>potreban u slučaju da ste zaboravili<br>lozinku, ukoliko je došlo do nestanka<br>struje ili do kvara računara. Naručite<br>PN166527-001 za imbus ključ ili<br>PN 166527-002 za odvijački ključ. |
| Performanse računara<br>su loše.                               | Procesor je pregrejan.                                                                                    | <ol> <li>Obezbedite da strujanje<br/>vazduha oko računara nije<br/>blokirano.</li> <li>Proverite da li su ventilatori<br/>priključeni i da li ispravno rade<br/>(neki ventilatori rade samo<br/>po potrebi).</li> <li>Proverite da li je hladnjak za<br/>procesor ispravno instaliran.</li> </ol>                                                                                                    |
|                                                                | Čvrsti disk je pun.                                                                                       | Premestite podatke sa čvrstog diska da<br>biste stvorili više slobodnog prostora.                                                                                                    |
|                                                                | Nizak nivo memorije.                                                                                      | Dodajte memoriju.                                                                                                    |
|                                                                | Čvrsti disk je<br>fragmentiran.                                                                           | Defragmentirajte čvrsti disk.                                                                                                    |
|                                                                | Program kojem ste<br>prethodno pristupili nije<br>vratio rezervisanu memoriju<br>na raspolaganje sistemu. | Ponovo pokrenite računar.                                                                                                    |
|                                                                | Čvrsti disk je zaražen<br>virusom.                                                                        | Pokrenite program za zaštitu<br>od virusa.                                                                                                    |
|                                                                | Pokrenuto je previše<br>aplikacija.                                                                       | <ol> <li>Zatvorite nepotrebne aplikacije<br/>da biste oslobodili memoriju.</li> </ol>                                                                                                    |
|                                                                |                                                                                                    | 2. Dodajte memoriju.                                                                                                    |

| Rešavanje | opštih | problema | (Nastavljeno) |
|-----------|--------|----------|---------------|
|-----------|--------|----------|---------------|

| <br>Problem                                                                                                    |                                                                                                    | Pačania                                                                                                    |
|----------------------------------------------------------------------------------------------------|----------------------------------------------------------------------------------------------------|----------------------------------------------------------------------------------------------------|
| Problem<br>Performanse računara<br>su loše.<br>(nastavljeno)                                                                                                    | Neke softverske<br>aplikacije, posebno igre,<br>opterećuju grafički<br>podsistem.                                                                          | <ol> <li>Smanjite rezoluciju prikaza za<br/>aplikaciju koju trenutno koristite<br/>ili pogledajte dokumentaciju koju<br/>ste dobili uz aplikaciju za<br/>sugestije o unapređenju<br/>performansi podešavanjem<br/>parametara aplikacije.</li> <li>Dodajte memoriju.</li> </ol>                                                                                                    |
|                                                                                                    |                                                                                                    | <ol> <li>Izvršite nadogradnju grafičkog<br/>rešenja.</li> </ol>                                                                                                    |
|                                                                                                    | Nepoznat razlog.                                                                                                    | Ponovo pokrenite računar.                                                                                                    |
| Računar se automatski<br>isključio, a LED za<br>napajanje trepće<br>crveno dva puta,<br>jednom svake sekunde,<br>nakon čega sledi<br>pauza od dve sekunde.<br>Računar takođe pišti<br>dva puta. (Pištanje<br>prestaje posle petog<br>puta ali LED svetla<br>i dalje trepću). | Aktivirana je termalna<br>zaštita procesora:<br>Ventilator je možda<br>blokiran ili se ne okreće.<br>ILI<br>Hladnjak nije dobro<br>pričvršćen za procesor. | <ol> <li>Proverite da otvori za vazduh<br/>na računaru nisu blokirani<br/>i da ventilator za hlađenje<br/>procesora radi.</li> <li>Skinite poklopac računara,<br/>pritisnite dugme za napajanje<br/>i proverite da li se ventilator<br/>za procesor okreće. Ako se<br/>ventilator za procesor ne okreće,<br/>proverite da li je njegov kabl<br/>ukopčan u konektor na matičnoj<br/>ploči. Uverite se da je ventilator<br/>ispravno/u celosti pričvršćen ili<br/>instaliran.</li> </ol> |
|                                                                                                    |                                                                                                    | <ol> <li>Ako je ventilator ukopčan<br/>i ispravno pričvršćen, ali<br/>se ne okreće, zamenite ga.</li> </ol>                                                                                                    |
|                                                                                                    |                                                                                                    | <ol> <li>Ponovo pričvrstite hladnjak<br/>i uverite se da je sklop ventilatora<br/>ispravno pričvršćen.</li> </ol>                                                                                                    |
|                                                                                                    |                                                                                                    | <ol> <li>Obratite se ovlašćenom prodavcu<br/>ili dobavljaču usluga.</li> </ol>                                                                                                    |

## **Rešavanje opštih problema** (Nastavljeno)

2–8

| Problem                                                              | Uzrok                            | Rešenje                                                                                                    |
|----------------------------------------------------------------------|----------------------------------|----------------------------------------------------------------------------------------------------|
| Sistem se ne uključuje,<br>a LED svetla na<br>prednjem delu računara | Sistem ne može da<br>se uključi. | Pritisnite i držite dugme za napajanje<br>kraće od 4 sekunde. Ako LED za<br>čvrsti disk zasvetli zeleno:                                                                                                    |
| ne trepću.                                                           |                                  | <ol> <li>Proverite da li je prekidač<br/>za izbor napona, smešten<br/>na zadnjoj strani sklopa za<br/>napajanje kod nekih modela,<br/>podešen na odgovarajući napon.<br/>Odgovarajući napon zavisi od<br/>vašeg regiona.</li> </ol> |
|                                                                      |                                  | <ol> <li>Uklanjajte jednu po jednu karticu<br/>za proširenje dok se ne upali<br/>5V_aux svetlo na matičnoj ploči.</li> </ol>                                                                                                    |
|                                                                      |                                  | 3. Zamenite matičnu ploču.                                                                                                    |
|                                                                      |                                  | ILI                                                                                                    |
|                                                                      |                                  | Pritisnite i držite dugme za napajanje<br>kraće od 4 sekunde. Ako LED za<br>čvrsti disk ne svetli zeleno:                                                                                                    |
|                                                                      |                                  | <ol> <li>Proverite da li je jedinica<br/>uključena u ispravnu utičnicu<br/>za naizmeničnu struju.</li> </ol>                                                                                                    |
|                                                                      |                                  | <ol> <li>Skinite poklopac računara<br/>i proverite da li su kablovi<br/>dugmeta za napajanje ispravno<br/>povezani sa matičnom pločom.</li> </ol>                                                                                   |
|                                                                      |                                  | <ol> <li>Proverite da li su oba kabla<br/>sklopa za napajanje ispravno<br/>povezana sa matičnom pločom.</li> </ol>                                                                                                    |
|                                                                      |                                  | <ol> <li>Proverite da li 5V_aux svetlo na<br/>matičnoj ploči svetli. Ako svetli,<br/>zamenite sklop dugmeta za<br/>napajanje.</li> </ol>                                                                                            |
|                                                                      |                                  | <ol> <li>5. Ako 5 V_aux svetlo na matičnoj<br/>ploči nije upaljeno, zamenite<br/>sklop za napajanje.</li> </ol>                                                                                                    |
|                                                                      |                                  | 6. Zamenite matičnu ploču.                                                                                                    |

## **Rešavanje opštih problema** (Nastavljeno)

# Rešavanje problema sa električnim napajanjem

| Problem                                                                                                    | Uzrok                                                                                                    | Rešenie                                                                                                    |
|----------------------------------------------------------------------------------------------------|----------------------------------------------------------------------------------------------------|----------------------------------------------------------------------------------------------------|
| Električno napajanje se<br>isključuje s vremena na<br>vreme.                                                                                                    | Prekidač za izbor<br>napona na stražnjoj<br>strani kućišta (kod nekih<br>modela) nije podešen<br>na odgovarajući napon<br>(115 V ili 230 V).                  | Izaberite odgovarajući napon<br>naizmenične struje korišćenjem<br>prekidača za izbor napona.                                                                                                    |
|                                                                                                    | Električno napajanje<br>se neće uključiti zbog<br>problema sa unutrašnjim<br>napajanjem.                                                                      | Stupite u vezu sa ovlašćenim<br>dobavljačem usluga radi zamene<br>uređaja za električno napajanje.                                                                                                    |
| Računar se automatski<br>isključio, a LED za<br>napajanje trepće crveno<br>dva puta, jednom svake<br>sekunde, nakon čega sledi<br>pauza od dve sekunde.<br>Računar takođe pišti dva<br>puta. (Pištanje prestaje<br>posle petog puta ali LED<br>svetla i dalje trepću). | Aktivirana je termalna<br>zaštita procesora:<br>Ventilator je možda<br>blokiran ili se ne<br>okreće.<br>ILI<br>Hladnjak nije dobro<br>pričvršćen za procesor. | <ol> <li>Proverite da otvori za vazduh<br/>na računaru nisu blokirani<br/>i da ventilator za hlađenje<br/>procesora radi.</li> <li>Skinite poklopac računara,<br/>pritisnite dugme za napajanje<br/>i proverite da li se ventilator za<br/>procesor okreće. Ako se<br/>ventilator za procesor ne okreće,<br/>proverite da li je njegov kabl<br/>ukopčan u konektor na matičnoj<br/>ploči. Uverite se da je ventilator<br/>ispravno/u celosti pričvršćen ili<br/>instaliran.</li> <li>Ako je ventilator ukopčan<br/>i ispravno pričvršćen, ali<br/>se ne okreće, zamenite ga.</li> <li>Ponovo pričvrstite hladnjak<br/>i uverite se da je sklop<br/>ventilatora ispravno pričvršćen.</li> <li>Obratite se ovlašćenom<br/>prodavcu ili dobavljaču usluga.</li> </ol> |

U sledećoj tabeli navedeni su opšti uzroci i rešenja u vezi probema sa električnim napajanjem.

## Rešavanje problema sa električnim napajanjem

| Drahlam Uzvalz                                                                                                    |                                                                  | Dočonio                                                                                                    |
|----------------------------------------------------------------------------------------------------|------------------------------------------------------------------|----------------------------------------------------------------------------------------------------|
| Proplem                                                                                                    | UZROK                                                            | kesenje                                                                                                    |
| LED za napajanje trepće<br>crveno četiri puta, jednom<br>svake sekunde, nakon čega<br>sledi pauza od dve<br>sekunde. Računar takođe<br>pišti četiri puta.<br>(Pištanje prestaje posle | Problem s napajanjem<br>(sklop za napajanje<br>je preopterećen). | <ol> <li>Proverite da li je prekidač<br/>za izbor napona, smešten<br/>na stražnjoj strani sklopa za<br/>napajanje (na nekim modelima),<br/>postavljen na odgovarajući<br/>napon. Odgovarajući napon<br/>zavisi od vašeg regiona.</li> </ol>                                                                                                    |
| petog puta ali LED svetla<br>i dalje trepću).                                                                                                    |                                                                  | <ol> <li>Skinite poklopac računara<br/>i uverite se da je 4-žilni kabl<br/>za napajanje čvrsto povezan<br/>na konektor na matičnoj ploči.</li> </ol>                                                                                                    |
|                                                                                                    |                                                                  | 3. Proverite da li uređaj stvara<br>probleme tako što ćete ukloniti<br>SVE povezane uređaje (kao što<br>su čvrsti diskovi, uređaji za<br>diskete ili optički uređaji<br>i kartice za proširenje). Uključite<br>sistem. Ako sistem uđe u POST,<br>isključite ga i vraćajte jedan po<br>jedan uređaj ponavljajući ovu<br>proceduru sve dok ne dođe do<br>problema s uključivanjem<br>sistema. Zamenite uređaj koji<br>izaziva problem. Nastavite da<br>dodajete uređaje jedan po<br>jedan, da biste se uverili da<br>svi ostali uređaji ispravno<br>funkcionišu. |
|                                                                                                    |                                                                  | <ol> <li>Stupite u vezu sa ovlašćenim<br/>dobavljačem usluga radi<br/>zamene uređaja za električno<br/>napajanje.</li> </ol>                                                                                                    |
|                                                                                                    |                                                                  | 5. Zamenite matičnu ploču.                                                                                                    |

### Rešavanje problema sa električnim napajanjem (Nastavljeno)

# Rešavanje problema sa disketom

U sledećoj tabeli navedeni su opšti uzroci i rešenja u vezi problema sa disketom.

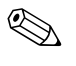

Kada dodajete ili uklanjate hardver, kao što je dodatni uređaj za diskete, možda ćete morati ponovo da konfigurišete računar. Pogledajte "Rešavanje problema sa instalacijom hardvera" za uputstva.

| Problem                                        | Uzrok                                         | Rešenje                                                                                                    |
|------------------------------------------------|-----------------------------------------------|----------------------------------------------------------------------------------------------------|
| Svetlo uređaja za<br>diskete ostaje uključeno. | Disketa je oštećena.                          | U sistemu Microsoft Windows XP,<br>desnim tasterom miša kliknite na <b>Start</b> ,<br>kliknite na <b>Explore</b> i izaberite uređaj.<br>Izaberite <b>File</b> > <b>Properties</b> > <b>Tools</b> .<br>U opciji <b>Error-checking</b> , kliknite na<br><b>Check Now</b> . |
|                                                | Disketa je nepravilno<br>ubačena.             | Izvadite disketu i ponovo je ubacite.                                                                                                    |
|                                                | Kabl za uređaj nije<br>pravilno povezan.      | Ponovo priključite kabl uređaja.<br>Proverite da li su sva četiri pina<br>na kablu za napajanje diskete<br>priključena na uređaj.                                                                                                    |
| Uređaj nije pronađen.                          | Kabl je labav.                                | Ponovo umetnite kabl za podatke i kabl<br>za napajanje uređaja za diskete.                                                                                                    |
|                                                | Prenosivi uređaj nije<br>ispravno postavljen. | Ponovo umetnite uređaj u ležište.                                                                                                    |
| Uređaj za diskete ne                           | Disketa nije<br>formatirana.                  | Formatirajte disketu.                                                                                                    |
| može da vrši upisivanje<br>na disketu.         |                                               | <ol> <li>Iz programa Windows Explorer<br/>izaberite disk (A).</li> </ol>                                                                                                    |
|                                                |                                               | <ol> <li>Desnim tasterom miša kliknite<br/>na slovo koje označava uređaj<br/>i izaberite <b>Format</b>.</li> </ol>                                                                                                    |
|                                                |                                               | <ol> <li>Izaberite željenu opciju i kliknite na<br/>Start da bi započelo formatiranje<br/>diskete.</li> </ol>                                                                                                    |
|                                                | Disketa je zaštićena<br>od pisanja.           | Koristite drugu disketu ili uklonite zaštitu<br>od pisanja.                                                                                                    |

#### Rešavanje problema sa disketom

| Problem                                                 | Uzrok                                                                                    | Rešenje                                                                                                    |
|---------------------------------------------------------|------------------------------------------------------------------------------------------|----------------------------------------------------------------------------------------------------|
| Uređaj za diskete ne<br>može da vrši upisivanje         | Pisanje na pogrešnom<br>uređaju.                                                         | Proverite slovo koje označava uređaj<br>u putanji.                                                                                                    |
| na disketu. (nastavljeno)                               | Nema dovoljno<br>slobodnog prostora<br>na disketi.                                       | <ol> <li>Uzmite drugu disketu.</li> <li>Izbrišite nepotrebne datoteke<br/>sa diskete.</li> </ol>                                                                                                    |
|                                                         | Upisivanje na stare<br>tipove disketa je<br>onemogućeno<br>u programu<br>Computer Setup. | Pristupite programu Computer Setup<br>i omogućite <b>Legacy Diskette Write</b><br>(Pisanje na stare tipove disketa)<br>u <b>Storage</b> > <b>Storage Options</b> .                                                                                             |
|                                                         | Disketa je oštećena.                                                                     | Zamenite oštećenu disketu.                                                                                                    |
| Ne mogu da formatiram<br>disketu.                       | Prijavljen je<br>nevažeći medij.                                                         | Kada formatirate disketu u sistemu<br>MS-DOS, možda ćete morati da<br>odredite kapacitet diskete. Na primer,<br>za formatiranje diskete od 1,44-MB,<br>otkucajte sledeću komandu u MS-DOS<br>odzivniku:<br><b>FORMAT A: /F:1440</b>                            |
|                                                         | Disketa je možda<br>zaštićena od pisanja.                                                | Otvorite uređaj za zaključavanje<br>na disketi.                                                                                                    |
|                                                         | Omogućena je kontrola<br>pisanja na diskete.                                             | Pristupite programu Computer Setup<br>i omogućite <b>Legacy Diskette Write</b><br>(Pisanje na stare tipove disketa)<br>u <b>Storage</b> > <b>Storage Options</b> .                                                                                             |
| Došlo je do problema<br>sa transakcijom sa<br>disketom. | Struktura direktorijuma<br>je loša ili postoji<br>problem sa datotekom.                  | U sistemu Windows XP, desnim<br>tasterom miša kliknite na <b>Start</b> , kliknite<br>na <b>Explore</b> i izaberite uređaj.<br>Izaberite <b>File</b> > <b>Properties</b> > <b>Tools</b> .<br>U opciji <b>Error-checking</b> , kliknite na<br><b>Check Now</b> . |
| Uređaj za diskete ne<br>može da čita sa diskete.        | Koristite pogrešan tip<br>diskete za taj tip uređaja.                                    | Proverite tip uređaja koji koristite<br>i uzmite ispravni tip diskete.                                                                                                    |
|                                                         |                                                                                          |                                                                                                    |
|                                                         | Pokušavate učitavanje<br>sa pogrešnog uređaja.                                           | Proverite slovo koje označava uređaj<br>u putanji.                                                                                                    |

| • •                                           | 1                                                                                                    |                                                                                                    |
|-----------------------------------------------|----------------------------------------------------------------------------------------------------|----------------------------------------------------------------------------------------------------|
| Problem                                       | Uzrok                                                                                                    | Rešenje                                                                                                    |
| Prikazana je poruka<br>"Invalid system disk". | U uređaj je ubačena<br>disketa koja ne<br>sadrži sistemske<br>datoteke potrebne za<br>pokretanje računara. | Kada se aktivnost uređaja prekine,<br>izvadite disketu i pritisnite<br><b>razmaknicu</b> . Računar će<br>se pokrenuti.                                                           |
|                                               | Došlo je do greške<br>u vezi sa disketom.                                                                  | Pokrenite sistem računara pritiskom<br>na dugme za električno napajanje.                                                                                                    |
| Ne mogu da pokrenem<br>sistem sa diskete.     | Ta disketa ne<br>funkcioniše kao uređaj<br>za pokretanje sistema.                                          | Zamenite je disketom za pokretanje<br>sistema.                                                                                                    |
|                                               | Pokretanje sa diskete je<br>onemogućeno<br>u programu Computer<br>Setup.                                   | <ol> <li>Pokrenite program Computer Setup<br/>i omogućite pokretanje sa diskete<br/>u opciji Storage &gt; Boot Order.</li> </ol>                                                 |
|                                               |                                                                                                    | <ol> <li>Pokrenite program Computer Setup<br/>i omogućite pokretanje sa diskete<br/>u opciji Storage &gt; Storage<br/>Options &gt; Removable<br/>Media Boot.</li> </ol>          |
|                                               |                                                                                                    | Treba da se koriste oba koraka, jer<br>funkcija Removable Media Boot<br>u programu Computer Setup stavlja<br>van snage komandu Boot Order.                                       |
|                                               | Režim mrežnog<br>servera je omogućen<br>u programu Computer<br>Setup.                                      | Pokrenite program Computer Setup<br>i onemogućite <b>Network Server</b><br><b>Mode</b> u opciji <b>Security</b> ><br><b>Password Options</b> .                                   |
|                                               | Pokretanje sa prenosivih<br>medija je onemogućeno<br>u programu<br>Computer Setup.                         | Pokrenite program Computer Setup<br>i omogućite pokretanje sa prenosivih<br>medija u opciji <b>Storage</b> ><br><b>Storage Options</b> > <b>Removable</b><br><b>Media Boot</b> . |

# Rešavanje problema sa čvrstim diskom

| Problem                                  | Uzrok                                                                     | Rešenje                                                                                                    |
|------------------------------------------|---------------------------------------------------------------------------|----------------------------------------------------------------------------------------------------|
| Došlo je do greške na<br>čvrstom disku.  | Čvrsti disk ima loše<br>sektore ili ne može<br>da se pokrene.             | <ol> <li>U sistemu Windows XP, desnim<br/>tasterom miša kliknite na Start,<br/>kliknite na Explore i izaberite uređaj.<br/>Izaberite File &gt; Properties &gt;<br/>Tools. U opciji Error-checking,<br/>kliknite na Check Now.</li> <li>Koristite uslužni program za lociranje.</li> </ol>                                                                                                    |
|                                          |                                                                           | i blokiranje korišćenja loših sektora.<br>Ako je potrebno, ponovo formatirajte<br>čvrsti disk.                                                                                                    |
| Problem sa<br>transakcijom sa diska.     | Struktura direktorijuma<br>je loša ili postoji<br>problem sa datotekom.   | U sistemu Windows XP, desnim tasterom<br>miša kliknite na <b>Start</b> , kliknite na<br><b>Explore</b> i izaberite uređaj. Izaberite<br><b>File</b> > <b>Properties</b> > <b>Tools</b> . U opciji<br><b>Error-checking</b> , kliknite na<br><b>Check Now</b> .                                                                                                    |
| Uređaj nije pronađen<br>(identifikovan). | Možda je kabl labav.                                                      | Proverite priključke za kabl.                                                                                                    |
|                                          | Sistem možda nije<br>automatski prepoznao<br>nove instalirane<br>uređaje. | Pogledajte uputstva za ponovno<br>konfigurisanje u odeljku "Rešavanje<br>problema sa instalacijom hardvera". Ako<br>sistem i dalje ne može da prepozna novi<br>uređaj, proverite da li se uređaj nalazi na<br>listi u programu Computer Setup. Ako se<br>nalazi na listi, verovatno je došlo do<br>problema sa upravljačkim programom.<br>Ako se ne nalazi na listi, verovatno je<br>došlo do problema sa hardverom. |
|                                          |                                                                           | Ako je u pitanju uređaj koji je nedavno<br>instaliran, uđite u program Computer<br>Setup i pokušajte da dodate opciju POST<br>odgađanje pod <b>Advanced</b> ><br><b>Power-On</b> .                                                                                                    |
|                                          | Kontroler uređaja<br>je onemogućen<br>u programu<br>Computer Setup.       | Pokrenite program Computer Setup<br>i omogućite sve IDE i SATA kontrolere<br>u opciji <b>Storage &gt; Storage Options</b> .                                                                                                    |

#### Rešavanje problema sa čvrstim diskom

| Problem                                                                      | Uzrok                                                                                                    | Rešenje                                                                                                    |
|------------------------------------------------------------------------------|----------------------------------------------------------------------------------------------------|----------------------------------------------------------------------------------------------------|
| Uređaj nije pronađen<br>(identifikovan).<br>(nastavljeno)                    | Uređaj odgovara sporo<br>odmah nakon<br>uključivanja.                                                     | Pokrenite program Computer Setup<br>i povećajte POST odgađanje<br>u <b>Advanced &gt; Power-On Options</b> .                                                                                                    |
| Pojavljuje se poruka<br>da disk nije sistemski<br>ili da nedostaje<br>NTLDR. | Sistem pokušava da<br>se pokrene sa diskete<br>koja nije disketa za<br>pokretanje sistema.                | Uklonite disketu iz uređaja za diskete.                                                                                                    |
|                                                                              | Sistem pokušava da<br>se pokrene sa čvrstog<br>diska, ali je možda<br>došlo do njegovog<br>oštećenja.     | <ol> <li>Ubacite disketu za pokretanje<br/>u uređaj za diskete i ponovo<br/>pokrenite računar.</li> <li>Proverite format čvrstog diska<br/>korišćenjem fdiska:<br/>Ako je u pitanju formatiranje NTFS,<br/>koristite čitač drugog proizvođača<br/>za procenu uređaja.<br/>Ako je u pitanju formatiranje FAT32,<br/>pristup čvrstom disku je onemogućen.</li> <li>Instalirajte sistemske datoteke za<br/>odgovarajući operativni sistem.</li> </ol> |
|                                                                              | Sistemske datoteke<br>nedostaju ili nisu<br>pravilno instalirane.                                         | <ol> <li>Ubacite disketu za pokretanje<br/>u uređaj za diskete i ponovo<br/>pokrenite računar.</li> <li>Proverite format čvrstog diska<br/>korišćenjem Fdiska:<br/>Ako je u pitanju formatiranje NFTFS,<br/>koristite čitač drugog proizvođača za<br/>procenu diska.<br/>Ako je u pitanju formatiranje FAT32,<br/>pristup čvrstom disku je onemogućen.</li> </ol>                                                                                  |
|                                                                              | Pokretanje sa čvrstog<br>diska je onemogućeno<br>u programu<br>Computer Setup.                            | Pokrenite program Computer Setup<br>i omogućite čvrsti disk u listi <b>Storage</b> ><br><b>Boot Order</b> .                                                                                                    |
|                                                                              | Čvrsti disk za pokretanje<br>sistema nije povezan<br>kao prvi u konfiguraciji<br>sa više čvrstih diskova. | Pri pokušaju pokretanja sa čvrstog diska,<br>obezbedite da je povezan na matičnoj<br>ploči na konektor sa oznakom<br>P60 SATA 0.                                                                                                    |

# Rešavanje problema sa čvrstim diskom (Nastavljeno)

|                                                                                                   |                                                                                                    | · · ·                                                                                                    |  |
|---------------------------------------------------------------------------------------------------|----------------------------------------------------------------------------------------------------|----------------------------------------------------------------------------------------------------|--|
| Problem                                                                                           | Uzrok                                                                                                    | Rešenje                                                                                                    |  |
| Pojavljuje se poruka<br>da disk nije sistemski<br>ili da nedostaje<br>NTLDR. <i>(nastavljeno)</i> | Kontroler čvrstog diska<br>za pokretanje nije prvi<br>na listi u redosledu<br>uređaja za pokretanje<br>sistema. | Pristupite programu Computer Setup<br>i izaberite <b>Storage</b> > <b>Boot Order</b><br>i proverite da li se kontroler čvrstog diska<br>za pokretanje nalazi na listi odmah ispod<br>unosa za <b>Hard Drive</b> .                                                                                           |  |
| Računar neće da<br>se pokrene.                                                                    | Čvrsti disk je oštećen.                                                                                         | Pogledajte da li LED na prednjoj tabli<br>trepće CRVENO i da li se čuje pištanje.<br>Pogledajte Dodatak A, "POST poruke<br>o grešci" da biste odredili moguće uzroke<br>treptanja crvenog svetla i šifre pištanja.<br>Pogledajte globalnu ograničenu garanciju<br>radi provere trajanja i uslova garancije. |  |
| Računar kao da<br>je zaključan.                                                                   | Program koji se koristi<br>je prestao da odgovara<br>na komande.                                                | Pokušajte da pokrenete uobičajenu<br>proceduru isključivanja operativnog<br>sistema Windows. Ako ne uspete, držite<br>pritisnuto dugme za napajanje četiri<br>sekunde ili duže da biste isključili<br>napajanje. Da biste pokrenuli računar,<br>ponovo pritisnite dugme za napajanje.                       |  |

| Rešavanje | problema | sa čvrstim | diskom | (Nastavljeno, | ) |
|-----------|----------|------------|--------|---------------|---|
|-----------|----------|------------|--------|---------------|---|

# Rešavanje problema sa MultiBay uređajima

| cesavanje problema sa membay oreaujima                                                                                                    |                                                      |                                                                                                    |
|----------------------------------------------------------------------------------------------------|------------------------------------------------------|----------------------------------------------------------------------------------------------------|
| Problem                                                                                                    | Uzrok                                                | Rešenje                                                                                                    |
| Uređaj nije pronađen. Pokušali ste da "naživo'<br>uključite prenosivi čvrsti<br>disk sa omogućenom<br>sigurnosnom bravom<br>DriveLock. (Ova funkcijo<br>je podržana samo na<br>izabranim modelima.) |                                                      | Isključite sistem Windows i ugasite<br>računar. Ubacite uređaj u MultiBay, ako<br>ga već niste ubacili. Uključite računar.                  |
|                                                                                                    | MultiBay je skriven<br>u programu<br>Computer Setup. | Pristupite programu Computer Setup<br>i podesite MultiBay na <b>Device Available</b><br>u opciji <b>Security</b> > <b>Device Security</b> . |

## Rešavanje problema sa MultiBay uređajima

# Rešavanje problema sa prikazom

Ako dođe do problema sa prikazom, pogledajte dokumentaciju koju ste dobili uz monitor i uobičajene uzroke i rešenja koja se nalaze u sledećoj tabeli.

| Problem                    | Uzrok                                                                                                    | Rešenje                                                                                                    |
|----------------------------|----------------------------------------------------------------------------------------------------|----------------------------------------------------------------------------------------------------|
| Prazan ekran (nema slike). | Monitor nije uključen<br>i svetlo monitora nije<br>uključeno.                                                               | Uključite monitor i proverite da li<br>se uključilo svetlo monitora.                                                                                                    |
|                            | Monitor je loš.                                                                                                    | Pokušajte sa drugim monitorom.                                                                                                    |
|                            | Konektori za kabl nisu<br>ispravni.                                                                                         | Proverite konektore za kabl iz<br>monitora u računar i u utičnici<br>za struju.                                                                                                    |
|                            | Možda imate instaliran<br>uslužni program za<br>prikaz praznog ekrana ili<br>su omogućene funkcije<br>za štednju energije.  | Pritisnite bilo koji taster ili kliknite<br>tasterom miša i, ukoliko imate<br>konfigurisanu lozinku, otkucajte je.                                                                                                    |
|                            | System ROM is<br>corrupted; system is<br>running is Boot Block<br>Emergency Recovery<br>Mode (indicated by<br>eight beeps). | Prebrišite sistemski ROM poslednjom<br>BIOS slikom. Za dodatne informacije<br>pogledajte odeljak "Režim za<br>blokiranje pokretanja u hitnim<br>slučajevima" u Vodiču za upravljanje<br>stonim računarom na CD-u<br>Dokumentacija i dijagnostika. |
|                            | Koristite monitor sa<br>fiksnom sinhronizacijom,<br>i on neće da se<br>sinhronizuje na<br>izabranoj rezoluciji.             | Proverite da li monitor može da<br>prihvati istu učestalost horizontalnog<br>osvežavanja na izabranoj rezoluciji.                                                                                                    |
|                            | Računar se nalazi<br>u <b>stanju</b><br>pripravnosti.                                                                       | Pritisnite dugme za napajanje<br>da biste izašli iz <b>stanja</b><br><b>pripravnosti</b> .                                                                                                    |

OPREZ! Kada pokušavate da izađete iz stanja pripravnosti, nemojte da držit dugme za napajanje duže od četiri sekunde. U protivnom, računar će se isključiti i izgubićete podatke koji nisu sačuvani.

| Problem                                                                                                    | Uzrok                                                                   | Rešenje                                                                                                    |
|----------------------------------------------------------------------------------------------------|-------------------------------------------------------------------------|----------------------------------------------------------------------------------------------------|
| Prazan ekran (nema slike).<br>(nastavljeno)                                                                | Kabl monitora je<br>priključen u pogrešan<br>konektor.                  | Ako sistem računara ima<br>integrisan konektor za grafičku<br>karticu i konektor za dodatnu<br>grafičku karticu, priključite kabl<br>monitora u konektor za grafičku<br>karticu na stražnjoj strani računara.                                                       |
|                                                                                                    |                                                                         | Ako je grafička kartica<br>standardna PCI kartica za<br>proširenje, integrisanu grafičku<br>karticu možete da omogućite<br>u programu Computer Setup.<br>Ako je instalirana grafička kartica<br>PCI-Express, integrisana grafička<br>kartica ne može da se omogući. |
|                                                                                                    | Postavke za monitor<br>u računaru nisu<br>kompatibilne sa<br>monitorom. | <ol> <li>Ponovo pokrenite računar<br/>i pritisnite <b>F8</b> kada tokom<br/>pokretanja vidite poruku<br/>"Press F8" u donjem desnom<br/>uglu ekrana.</li> </ol>                                                                                                    |
|                                                                                                    |                                                                         | <ol> <li>Korišćenjem tastera sa<br/>strelicama na tastaturi,<br/>izaberite Enable VGA Mode<br/>i pritisnite Enter.</li> </ol>                                                                                                    |
|                                                                                                    |                                                                         | <ol> <li>U kontrolnoj tabli sistema<br/>Windows dvaput kliknite<br/>na ikonu <b>Display</b> i izaberite<br/>karticu <b>Settings</b>.</li> </ol>                                                                                                    |
|                                                                                                    |                                                                         | <ol> <li>Koristite klizeću kontrolu za<br/>podešavanje rezolucije.</li> </ol>                                                                                                    |
| Prazan ekran i LED za<br>napajanje trepće crveno                                                           | Greška memorije pre<br>uključivanja video                               | <ol> <li>Ponovo umetnite DIMM-ove.<br/>Uključite sistem.</li> </ol>                                                                                                    |
| pet puta, jednom svake<br>sekunde, nakon čega sledi<br>pauza od dve sekunde.<br>Pažunas tako ta pišti s st | sistema.                                                                | <ol> <li>Menjajte DIMM-ove jedan<br/>po jedan, da biste izolovali<br/>neispravan modul.</li> </ol>                                                                                                    |
| racunar takode pisti pet<br>puta. (Beeps stop after fifth<br>iteration but LEDs                            |                                                                         | <ol> <li>Zamenite memoriju drugog<br/>proizvođača HP memorijom.</li> </ol>                                                                                                    |
| continue flashing.)                                                                                        |                                                                         | 4. Zamenite matičnu ploču.                                                                                                    |

| Problem                                                                                                    | Uzrok                                                                                                    | Rešenie                                                                                                    |
|----------------------------------------------------------------------------------------------------|----------------------------------------------------------------------------------------------------|----------------------------------------------------------------------------------------------------|
| Prazan ekran i LED za<br>napajanje trepće crveno šest<br>puta, jednom svake sekunde,<br>nakon čega sledi pauza<br>od dve sekunde. Računar<br>takođe pišti šest puta. (Beeps<br>stop after fifth iteration but<br>LEDs continue flashing.)      | Greška grafičke kartice<br>pre uključivanja video<br>sistema                                                                          | <ul> <li>Za sisteme sa grafičkom karticom:</li> <li>1. Ponovo umetnite grafičku<br/>karticu. Uključite sistem.</li> <li>2. Zamenite grafičku karticu.</li> <li>3. Zamenite matičnu ploču.</li> <li>Kod sistema sa integrisanom<br/>grafikom, zamenite matičnu ploču.</li> </ul> |
| Prazan ekran i LED za<br>napajanje trepće crveno<br>sedam puta, jednom svake<br>sekunde, nakon čega sledi<br>pauza od dve sekunde.<br>Računar takođe pišti sedam<br>puta. (Beeps stop after fifth<br>iteration but LEDs<br>continue flashing.) | Kvar na matičnoj<br>ploči (ROM je otkrio<br>kvar pre uključivanja<br>video sistema).                                                  | Zamenite matičnu ploču.                                                                                                    |
| Monitor ne funkcioniše<br>ispravno ako se koristi sa<br>funkcijama za štednju<br>energije.                                                                                                    | Monitor koji nema<br>mogućnost za štednju<br>energije koristi se sa<br>omogućenim funkcijama<br>za štednju energije.                  | Onemogućite funkcije za štednju<br>energije.                                                                                                    |
| Bledi znakovi.                                                                                                    | Komande monitora za<br>svetlo i kontrast nisu<br>dobro podešene.                                                                      | Podesite komande monitora<br>za svetlo i kontrast.                                                                                                    |
|                                                                                                    | Kablovi nisu ispravno<br>priključeni.                                                                                                 | Proverite da li je kabl za grafičku<br>karticu dobro priključen na nju<br>i na monitor.                                                                                                    |
| Nejasna slika ili tražena<br>rezolucija ne može da se<br>podesi.                                                                                                    | Ako je kontroler<br>grafičke kartice<br>nadograđen, možda<br>se neće ispravno učitati<br>upravljački programi<br>za grafičku karticu. | Instalirajte upravljačke programe<br>za video koji su uključeni u komplet<br>za nadogradnju.                                                                                                    |
|                                                                                                    | Monitor nije<br>u mogućnosti da prikaže<br>traženu rezoluciju.                                                                        | Promenite rezoluciju.                                                                                                    |
|                                                                                                    | Grafička kartica je<br>neispravna.                                                                                                    | Zamenite grafičku karticu.                                                                                                    |

| Problem                                                                                       | Uzrok                                                                                                    | Rešenje                                                                                                    |
|-----------------------------------------------------------------------------------------------|----------------------------------------------------------------------------------------------------|----------------------------------------------------------------------------------------------------|
| Slika je razbijena, vrti se<br>u krug, skače ili svetluca.                                    | Monitor nije dobro<br>priključen ili nije<br>ispravno podešen.                                                                      | <ol> <li>Proverite da li je kabl za monitor<br/>dobro priključen na računar.</li> </ol>                                                                                                    |
|                                                                                               |                                                                                                    | <ol> <li>Ako se u sistemu nalaze dva<br/>monitora ili ako se drugi<br/>monitor nalazi u blizini,<br/>proverite da li se mešaju<br/>elektromagnetna polja monitora<br/>tako što ćete udaljiti jedan<br/>monitor od drugog.</li> </ol> |
|                                                                                               |                                                                                                    | <ol> <li>Možda se preblizu monitora<br/>nalaze fluorescentna svetla<br/>ili ventilatori.</li> </ol>                                                                                                    |
|                                                                                               | Monitor mora da<br>se razmagnetiše.                                                                                                 | Razmagnetišite monitor. Za uputstva<br>pogledajte dokumentaciju koju ste<br>dobili sa monitorom.                                                                                                    |
| Slika nije centrirana.                                                                        | Potrebno je<br>podešavanje pozicije.                                                                                                | Kliknite na dugme Menu da biste<br>pristupili meniju OSD. Izaberite<br>ImageControl/ Horizontal<br>Position ili Vertical Position<br>da biste prilagodili horizontalnu<br>ili vertikalnu poziciju slike.                             |
| Na ekranu se prikazuje<br>"No Connection,<br>Check Signal Cable".                             | Video kabl monitora<br>nije povezan.                                                                                                | Povežite monitor i računar video<br>kablom.                                                                                                    |
|                                                                                               |                                                                                                    | Računar mora biti isključen za vreme povezivanja video kabla.                                                                                                    |
| Na ekranu je prikazano<br>"Out of Range".                                                     | Video rezolucija<br>i učestalost osvežavanja<br>slike je postavljena na<br>vrednost višu od<br>maksimalne koju<br>monitor podržava. | Ponovo pokrenite sistem<br>u bezbednom režimu. Promenite<br>postavke izborom onih koje su<br>podržane a zatim ponovo pokrenite<br>sistem kako bi nove postavke bile<br>primenjene.                                                   |
| Zvuk vibriranja ili<br>zveketanja dolazi<br>iz unutrašnjosti CRT<br>monitora kada se uključi. | Aktiviran je kalem za<br>razmagnetisavanje<br>monitora.                                                                             | Nema. Normalno je da se kalem<br>za razmagnetisavanje aktivira kada<br>se monitor uključi.                                                                                                    |

| Problem                                                                                                    | Uzrok                                                                                    | Rešenje                                                                                                    |
|----------------------------------------------------------------------------------------------------|------------------------------------------------------------------------------------------|----------------------------------------------------------------------------------------------------|
| Čuje se krckanje iz<br>unutrašnjosti CRT monitora.                                                                                                    | U unutrašnjosti monitora<br>su se aktivirali<br>elektronski predajnici.                  | Nema. Kod nekih monitora je<br>normalno da se čuje krckanje kada<br>se uključuju i isključuju, kada ulaze<br>ili izlaze iz stanja pripravnosti<br>i kada menjaju rezoluciju.                                                                                                    |
| lz unutrašnjosti monitora<br>sa ravnim ekranom dolaze<br>veoma visoki tonovi.                                                                                                    | Postavke za svetlo i/ili<br>kontrast su previsoke.                                       | Smanjite postavke za svetlo<br>i/ili kontrast.                                                                                                    |
| Nejasan fokus; pojavljuju<br>se crtice, dvostruka slika<br>ili osenčenja; horizontalne<br>linije koje idu gore-dole;<br>blede vertikalne pruge,<br>ili slika na ekranu ne može<br>da se centrira. (samo kod<br>monitora sa ravnim<br>ekranom koji koriste<br>analogni VGA priključak) | Interna kola za digitalnu<br>konverziju u monitoru<br>sa ravnim ekranom<br>možda ne mogu | <ol> <li>Izaberite opciju za<br/>samopodešavanje monitora<br/>u meniju koji se prikazuje na<br/>ekranu monitora.</li> </ol>                                                                                                    |
|                                                                                                    | ispravno da protumače<br>izlaznu sinhronizaciju<br>grafičke kartice.                     | <ol> <li>Ručno sinhronizujte funkcije<br/>Clock i Clock Phase na<br/>ekranskom meniju.<br/>Za preuzimanje paketa<br/>softvera koji će vam pomoći<br/>u sinhronizaciji, posetite<br/>sledeću Internet stranicu,<br/>izaberite odgovarajući monitor<br/>i preuzmite SP20930<br/>ili SP22333:<br/>www.hp.com/support</li> </ol> |
|                                                                                                    | Grafička kartica je<br>neispravna ili nije<br>postavljena na mesto.                      | <ol> <li>Ponovo umetnite grafičku<br/>karticu.</li> <li>Zamenite grafičku karticu.</li> </ol>                                                                                                    |
| Određeni otkucani simboli<br>se ne prikazuju ispravno.                                                                                                    | Fontovi koje koristite ne<br>podržavaju te simbole.                                      | Koristite Mapu znakova za lociranje<br>i izbor odgovarajućih simbola.<br>Kliknite na <b>Start</b> > <b>Svi</b><br><b>programi</b> > <b>Pribor</b> ><br><b>Sistemske alatke</b> > <b>Mapa</b><br><b>znakova</b> . Simbol možete<br>da kopirate u dokument iz<br>Mape znakova.                                                 |

# Rešavanje problema sa zvukom

Ako računar ima audio funkcije i ako dođe do problema sa audio uređajima, pogledajte uobičajene uzroke i rešenja koja se nalaze u sledećoj tabeli.

| Problem                                      | Uzrok                                                               | Rešenje                                                                                                    |
|----------------------------------------------|---------------------------------------------------------------------|----------------------------------------------------------------------------------------------------|
| Zvuk je isprekidan.                          | Druge otvorene<br>aplikacije koriste resurse<br>procesora.          | Zatvorite sve aplikacije koje<br>utiču na procesor.                                                                                                    |
|                                              | Direktna latencija<br>zvuka, uobičajena za<br>mnoge medija plejere. | U sistemu Windows XP:                                                                                                    |
|                                              |                                                                     | <ol> <li>Iz opcije Control Panel, izaberite<br/>Sounds and Audio Devices.</li> </ol>                                                                                |
|                                              |                                                                     | <ol> <li>Na kartici Audio, izaberite uređaj<br/>iz listeSound Playback.</li> </ol>                                                                                  |
|                                              |                                                                     | <ol> <li>Kliknite na dugme Advanced<br/>i izaberite karticu Performance.</li> </ol>                                                                                 |
|                                              |                                                                     | <ol> <li>Podesite klizač Hardware<br/>acceleration na None i klizač<br/>Sample rate conversion<br/>quality na Good i ponovo<br/>testirajte audio uređaj.</li> </ol> |
|                                              |                                                                     | <ol> <li>Podesite klizač Hardware<br/>acceleration na Full i klizač<br/>Sample rate conversion<br/>quality na Best i ponovo<br/>testirajte audio uređaj.</li> </ol> |
| Zvuk ne izlazi<br>iz zvučnika ili slušalica. | Softver za kontrolu<br>jačine je isključen.                         | Dvaput kliknite na ikonu <b>Speaker</b><br>na traci zadataka, a zatim proverite<br>da li je izabrana opcija Mute i podesite<br>jačinu pomoću klizača za jačinu.     |
|                                              | Audio je skriven<br>u programu<br>Computer Setup.                   | Omogućite audio u programu<br>Computer Setup: <b>Security</b> ><br><b>Device Security</b> > <b>Audio</b> .                                                          |

#### Rešavanje problema sa zvukom

| Problem                                                       | Uzrok                                                                                         | Rešenje                                                                                                    |
|---------------------------------------------------------------|-----------------------------------------------------------------------------------------------|----------------------------------------------------------------------------------------------------|
| Zvuk ne izlazi<br>iz zvučnika ili slušalica.<br>(nastavljeno) | Spoljni zvučnici nisu<br>uključeni.                                                           | Uključite spoljne zvučnike.                                                                                                    |
|                                                               | Spoljni zvučnici su<br>priključeni u pogrešan<br>audio konektor.                              | Pogledajte dokumentaciju zvučne<br>kartice radi ispravnog priključivanja<br>zvučnika.                                                              |
|                                                               | Digitalni audio CD<br>nije omogućen.                                                          | Omogućite digitalni audio CD:<br>1. Na <b>Kontrolnoj tabli</b> izaberite<br><b>Sistem</b> .                                                        |
|                                                               |                                                                                               | <ol> <li>Na kartici Hardware kliknite<br/>na dugme Device Manager.</li> </ol>                                                                      |
|                                                               |                                                                                               | <ol> <li>Desnim tasterom miša kliknite<br/>na uređaj CD/DVD i izaberite<br/>Properties.</li> </ol>                                                 |
|                                                               |                                                                                               | <ol> <li>U kartici Properties proverite da<br/>li je obeležena opcija "Enable<br/>digital CD audio for this<br/>CD-ROM device".</li> </ol>         |
|                                                               | Slušalice ili uređaji<br>priključeni na konektor<br>za izlaz prigušuju<br>unutrašnji zvučnik. | Uključite i koristite slušalice ili spoljne<br>zvučnike, ako su priključeni, ili<br>iskopčajte slušalice ili spoljne zvučnike.                     |
|                                                               | Jačina je smanjena<br>do kraja.                                                               | <ol> <li>Iz opcije Control Panel kliknite<br/>na Sound, Speech and Audio<br/>Devices, a zatim kliknite na<br/>Sounds and Audio Devices.</li> </ol> |
|                                                               |                                                                                               | <ol> <li>Kliknite na polje za potvrdu Mute<br/>da biste uklonili oznaku za potvrdu<br/>iz polja.</li> </ol>                                        |
|                                                               | Računar se nalazi<br>u stanju<br>pripravnosti.                                                | Pritisnite dugme za napajanje da biste<br>izašli iz <b>stanja pripravnosti</b> .                                                                   |

OPREZ! Kada pokušavate da izađete iz stanja pripravnosti, nemojte da držite dugme za napajanje duže od četiri sekunde. U protivnom, računar će se isključiti i izgubićete podatke koji nisu sačuvani.
| Problem                                                  | Uzrok                                                                                                    | Rešenje                                                                                                    |
|----------------------------------------------------------|----------------------------------------------------------------------------------------------------|----------------------------------------------------------------------------------------------------|
| Zvuk iz slušalica<br>nije razgovetan ili<br>je prigušen. | Slušalice su priključene<br>na stražnji konektor<br>audio izlaza. Stražnji<br>konektor audio izlaza<br>služi za audio uređaje<br>koji imaju sopstveno<br>napajanje i nije<br>projektovan<br>za korišćenje<br>sa slušalicama. | Priključite slušalice u konektor za<br>slušalice na prednjoj strani račinara.                                                                                                    |
| Računar kao da<br>je zaključan dok<br>snima zvuk.        | Možda je čvrsti<br>disk pun.                                                                                                    | Pre nego što započnete snimanje,<br>proverite da li ima dovoljno slobodnog<br>mesta na čvrstom disku. Možete takođe<br>da pokušate da snimate audio datoteku<br>u komprimovanom formatu. |

#### **Rešavanje problema sa zvukom** (Nastavljeno)

### Rešavanje problema sa štampačem

Ako dođe do problema sa štampačem, pogledajte dokumentaciju koju ste dobili uz štampač i uobičajene uzroke i rešenja koja se nalaze u sledećoj tabeli.

| Problem                                | Uzrok                                                            | Rešenje                                                                                                    |
|----------------------------------------|------------------------------------------------------------------|----------------------------------------------------------------------------------------------------|
| Štampač neče<br>da štampa.             | Štampač nije uključen<br>i nije u mreži.                         | Uključite štampač i proverite da<br>li je priključen u mrežu.                                                                               |
|                                        | Nisu instalirani ispravni<br>upravljački programi<br>za štampač. | <ol> <li>Instalirajte ispravan upravljački<br/>program za aplikaciju.</li> <li>Pokušajte da štampate<br/>pomoću komande MS-DOS:</li> </ol>  |
|                                        |                                                                  | gde je <b>[port za štampač]</b><br>adresa štampača koji se koristi.<br>Ako štampač radi, ponovo učitajte<br>upravljački program za štampač. |
|                                        | Ako ste umreženi,<br>možda niste priključili<br>štampač.         | lspravno priključite štampač u mrežu.                                                                                                    |
|                                        | Štampač ne može da<br>se pokrene.                                | Pokrenite opciju za samotestiranje<br>štampača.                                                                                             |
| Štampač neće da<br>se uključi.         | Možda kablovi nisu<br>ispravno prikopčani.                       | Ponovo prikopčajte sve kablove,<br>proverite kabl za napajanje i električnu<br>utičnicu.                                                    |
| Štampač štampa<br>netačne informacije. | Nije instaliran ispravan<br>upravljački program<br>za štampač.   | Instalirajte ispravan upravljački<br>program za aplikaciju.                                                                                 |
|                                        | Možda kablovi nisu<br>ispravno prikopčani.                       | Ponovo prikopčajte sve kablove.                                                                                                    |
|                                        | Memorija štampača je<br>preopterećena.                           | Vratite početne postavke štampača tako<br>što ćete ga isključiti na jedan minut,<br>a zatim ponovo uključiti.                               |
| Štampač je isključen<br>sa mreže.      | Štampač je možda<br>ostao bez papira.                            | Proverite fijoku za papir i ubacite papir<br>ako je prazna. Izaberite opciju online.                                                        |

#### Rešavanje problema sa štampačem

### Rešavanje problema sa tastaturom i mišem

Ako dođe do problema sa tastaturom ili mišem, pogledajte dokumentaciju koju ste dobili uz ovu opremu i uobičajene uzroke i rešenja koja se nalaze u sledećoj tabeli.

| Problem                                                                                     | Uzrok                                                                                           | Rešenje                                                                                                    |
|---------------------------------------------------------------------------------------------|-------------------------------------------------------------------------------------------------|----------------------------------------------------------------------------------------------------|
| Računar ne<br>prepoznaje komande                                                            | Konektor za tastaturu nije<br>ispravno prikopčan.                                               | <ol> <li>U opciji Windows Desktop, kliknite<br/>na Start.</li> </ol>                                                                                                    |
| tastature i ne reaguje<br>na kucanje.                                                       |                                                                                                 | <ol> <li>Kliknite na Shut Down. Prikazaće<br/>se okvir za dijalog Shut Down<br/>Windows.</li> </ol>                                                                                                    |
|                                                                                             |                                                                                                 | 3. Izaberite Shut Down.                                                                                                    |
|                                                                                             |                                                                                                 | <ol> <li>Nakon isključivanja, ponovo<br/>prikopčajte tastaturu na stražnji<br/>deo računara i pokrenite sistem.</li> </ol>                                                                                                    |
|                                                                                             | Program koji se koristi je<br>prestao da odgovara na<br>komande.                                | lsključite računar pomoću miša i onda<br>ga ponovo pokrenite.                                                                                                    |
|                                                                                             | Tastatura mora da<br>se popravi.                                                                | Pogledajte globalnu ograničenu<br>garanciju radi provere trajanja i uslova<br>garancije.                                                                                                    |
|                                                                                             | Greška uređaja za<br>bežično povezivanje.                                                       | <ol> <li>Proverite softver, ako je dostupan,<br/>za status uređaja.</li> </ol>                                                                                                    |
|                                                                                             |                                                                                                 | 2. Proverite/zamenite baterje uređaja.                                                                                                    |
|                                                                                             |                                                                                                 | <ol> <li>Vratite na početne postavke<br/>prijemnik i tastaturu.</li> </ol>                                                                                                    |
|                                                                                             | Računar se nalazi<br>u <b>stanju pripravnosti</b> .                                             | Pritisnite dugme za napajanje da biste<br>izašli iz <b>stanja pripravnosti</b> .                                                                                                    |
| OPREZ! Kada po<br>dugme za napaja<br>i izgubićete poda                                      | okušavate da izađete iz <b>stan</b><br>nje duže od četiri sekunde. U<br>tke koji nisu sačuvani. | <b>a pripravnosti</b> , nemojte da držite<br>protivnom, računar će se isključiti                                                                                                    |
| Kursor neće da se<br>pokreće pomoću<br>tastera sa strelicama<br>na numeričkoj<br>tastaturi. | Možda je <b>pritisnut</b><br>taster Num Lock.                                                   | Pritisnite <b>taster</b> Num Lock. Svetlo<br>tastera Num Lock treba da bude<br>isključeno ako želite da koristite tastere<br>sa strelicama. Možda je <b>onemogućen</b><br><b>taster</b> Num Lock (ili omogućen)<br>u programu Computer Setup. |

#### Rešavanje problema sa tastaturom

| Problem                                                                   | Uzrok                                                                                              | Rešenje                                                                                                    |
|---------------------------------------------------------------------------|----------------------------------------------------------------------------------------------------|----------------------------------------------------------------------------------------------------|
| Miš ne reaguje                                                            | Konektor miša nije                                                                                 | lsključite računar pomoću tastature.                                                                                                    |
| na pomeranje ili<br>je prespor.                                           | ispravno priključen<br>na računar.                                                                 | <ol> <li>Pritisnite tastere Ctrl i Esc u isto vreme<br/>(ili pritisnite taster Windows logo)<br/>da bi se prikazao meni Start.</li> </ol>                        |
|                                                                           |                                                                                                    | <ol> <li>Koristite taster sa strelicom gore-dole<br/>da biste izabrali Shut Down i zatim<br/>pritisnite taster Enter.</li> </ol>                                 |
|                                                                           |                                                                                                    | <ol> <li>Koristite taster sa strelicom gore-dole<br/>da biste izabrali opciju Shut Down<br/>i zatim pritisnite taster Enter.</li> </ol>                          |
|                                                                           |                                                                                                    | <ol> <li>Nakon isključivanja, priključite konektor<br/>za miš na stražnji deo računara<br/>(ili tastature) i pokrenite sistem.</li> </ol>                        |
|                                                                           | Program koji se koristi<br>je prestao da odgovara<br>na komande.<br>Miš mora da se očisti.         | lsključite računar pomoću tastature, a zatim pokrenite sistem.                                                                                                   |
|                                                                           |                                                                                                    | Skinite poklopac za kuglicu na mišu i očistite<br>unutrašnje komponente.                                                                                         |
|                                                                           | Miš mora da se popravi.                                                                            | Pogledajte globalnu ograničenu garanciju radi provere trajanja i uslova garancije.                                                                               |
|                                                                           | Wireless device error.                                                                             | <ol> <li>Check the software, if available,<br/>for device status.</li> </ol>                                                                                     |
|                                                                           |                                                                                                    | 2. Check/replace device batteries.                                                                                                    |
|                                                                           |                                                                                                    | <ol> <li>Vratite na početne postavke prijemnik<br/>i miš.</li> </ol>                                                                                             |
|                                                                           | Računar se nalazi<br>u <b>stanju pripravnosti</b> .                                                | Pritisnite dugme za napajanje da biste izašli<br>iz <b>stanja pripravnosti</b> .                                                                                 |
| OPREZ! Kad<br>dugme za nap<br>i izgubićete po                             | a pokušavate da izađete iz <b>s</b><br>pajanje duže od četiri sekuno<br>odatke koji nisu sačuvani. | <b>stanja pripravnosti</b> , nemojte da držite<br>de. U protivnom, računar će se isključiti                                                                      |
| Miš se pomera<br>samo vertikalno,<br>samo horizontalno<br>ili u trzajima. | Kuglica miša je prljava.                                                                           | Skinite poklopac za kuglicu koji se nalazi na<br>dnu miša i očistite ga priborom za čišćenje<br>miša, koji je dostupan u većini prodavnica<br>računarske opreme. |

#### Rešavanje problema sa mišem

### Rešavanje problema sa instalacijom hardvera

Kada dodajete ili uklanjate hardver, kao što je dodatni uređaj ili kartica za proširenje, možda ćete morati ponovo konfigurisati računar. Ako instalirate "plug and play" uređaj, Windows XP automatski prepoznaje takav uređaj i konfiguriše računar. Ako instalirate uređaj koji nije tipa "plug and play", morate ponovo konfigurisati računar po dovršetku instalacije novog hardvera. U sistemu Windows XP, koristite **Čarobnjak za dodavanje hardvera** i sledite uputstva koja se pojavljuju na ekranu.

| Problem                                        | Uzrok                                                                                                    | Rešenje                                                                                                    |
|------------------------------------------------|----------------------------------------------------------------------------------------------------|----------------------------------------------------------------------------------------------------|
| Novi uređaj nije prepoznat<br>kao deo sistema. | Uređaj nije dobro<br>pričvršćen ili povezan.                                                                                                    | Uverite se da je uređaj ispravno<br>i čvrsto povezan i da pinovi na<br>konektoru nisu savijeni na dole.                                                                                                    |
|                                                | Kabl(ovi) novog<br>spoljnog uređaja su<br>labavi ili su kablovi za<br>napajanje iskopčani.                                                                                                | Uverite se da su svi kablovi ispravno<br>i čvrsto povezani i da pinovi na<br>kablu ili konektoru nisu savijeni<br>na dole.                                                                                                    |
|                                                | Prekidač za napajanje<br>na novom spoljnom<br>uređaju nije uključen.                                                                                                    | Isključite računar, uključite spoljni<br>uređaj, a zatim uključite računar<br>da biste integrisali uređaj<br>u računarski sistem.                                                                                                    |
|                                                | Kada vas je sistem<br>obavestio<br>o promenama<br>u konfiguraciji, vi te<br>promene niste prihvatili.                                                                                     | Ponovo pokrenite računar i sledite<br>uputstva za prihvatanje promena.                                                                                                    |
|                                                | "Plug and play"<br>kartica se možda nije<br>automatski konfigurisala<br>prilikom dodavanja<br>ako je njena<br>podrazumevana<br>konfiguracija izazvala<br>konflikt sa drugim<br>uređajima. | Koristeći Upravljač uređajima<br>sistema Windows XP isključite<br>automatske postavke za karticu<br>i izaberite osnovnu konfiguraciju<br>koja ne izaziva konflikte. Takođe<br>možete koristiti uslužni program<br>"Computer Setup" da biste ponovo<br>konfigurisali ili onemogućili uređaje<br>i na taj način razrešili konflikte. |

#### Rešavanje problema sa instalacijom hardvera

| Problem                                                                                                    | Uzrok                                                                                                    | Rešenje                                                                                                    |
|----------------------------------------------------------------------------------------------------|----------------------------------------------------------------------------------------------------|----------------------------------------------------------------------------------------------------|
| Računar neće da<br>se pokrene.                                                                                                    | Za nadogradnju su<br>korišćeni pogrešni<br>memorijski moduli, ili<br>su memorijski moduli<br>instalirani na pogrešnu<br>lokaciju. | <ol> <li>Pregledajte dokumentaciju koju<br/>ste dobili uz sistem da biste<br/>utvrdili da li koristite ispravne<br/>memorijske module i da li ste<br/>ih ispravno instalirali.</li> <li>Posmatrajte LED svetla na<br/>prednjem delu računara<br/>i slušajte njihovo pištanje.<br/>Pogledajte Dodatak A, "POST<br/>poruke o grešci" da biste utvrdili<br/>moguće uzroke.</li> <li>Ako još uvek ne možete da<br/>rešite problem, obratite se</li> </ol> |
| LED za napajanje trepće<br>crveno pet puta, jednom<br>svake sekunde, nakon čega<br>sledi pauza od dve<br>sekunde. Računar takođe<br>pišti pet puta. (Beeps stop<br>after fifth iteration but LEDs<br>continue flashing.)     | Memorija je pogrešno<br>instalirana ili<br>neispravna.                                                                            | <ol> <li>službi korisničke podrške.</li> <li>Ponovo umetnite DIMM-ove.<br/>Uključite sistem.</li> <li>Menjajte DIMM-ove jedan<br/>po jedan, da biste izolovali<br/>neispravan modul.</li> <li>Zamenite memoriju drugog<br/>proizvođača HP memorijom.</li> <li>Zamenite matičnu ploču.</li> </ol>                                                                                                    |
| LED za napajanje trepće<br>crveno šest puta, jednom<br>svake sekunde, nakon čega<br>sledi pauza od dve<br>sekunde. Računar takođe<br>pišti šest puta. (Beeps stop<br>after fifth iteration but LEDs<br>continue flashing.)   | Grafička kartica nije<br>dobro pričvršćena ili<br>je neispravna, ili<br>je matična ploča<br>neispravna.                           | <ul> <li>Za sisteme sa grafičkom karticom:</li> <li>1. Ponovo umetnite grafičku<br/>karticu. Uključite sistem.</li> <li>2. Zamenite grafičku karticu.</li> <li>3. Zamenite matičnu ploču.</li> <li>Kod sistema sa integrisanom<br/>grafikom, zamenite matičnu ploču.</li> </ul>                                                                                                    |
| LED za napajanje trepće<br>crveno deset puta, jednom<br>svake sekunde, nakon čega<br>sledi pauza od dve<br>sekunde. Računar takođe<br>pišti deset puta. (Beeps<br>stop after fifth iteration but<br>LEDs continue flashing.) | Neispravna dodatna<br>kartica.                                                                                                    | <ol> <li>Proverite sve dodatne kartice<br/>tako što ćete ih uklanjati jednu<br/>po jednu (ako ih ima više),<br/>a zatim uključite sistem da vidite<br/>jeste li time rešili problem.</li> <li>Kada ste identifikovali neispravnu<br/>karticu, uklonite je i zamenite.</li> <li>Zamenite matičnu ploču.</li> </ol>                                                                                                    |

### Rešavanje problema sa instalacijom hardvera (Nastavljeno)

## Rešavanje problema sa mrežom

U sledećoj tabeli navedeni su opšti uzroci i rešenja u vezi probema sa mrežom. Ovi saveti vam ne pomažu u rešavanju problema instalacije mrežnih kablova.

| Problem                                  | Uzrok                                        | Rešenje                                                                                                    |
|------------------------------------------|----------------------------------------------|----------------------------------------------------------------------------------------------------|
| Funkcija                                 | Funkcija Wake-on-LAN                         | Omogućite funkciju Wake-on-LAN.                                                                                                    |
| Wake-on-LAN<br>na funkcioniše.           | nije omogućena.                              | 1. Izaberite Start ><br>Kontrolna tabla.                                                                                                    |
|                                          |                                              | 2. Dvaput kliknite <b>Mrežne veze</b> .                                                                                                    |
|                                          |                                              | 3. Dvaput kliknite <b>Lokalna veza</b> .                                                                                                    |
|                                          |                                              | 4. Kliknite <b>Svojstva</b> .                                                                                                    |
|                                          |                                              | 5. Kliknite <b>Configure</b> .                                                                                                    |
|                                          |                                              | <ol> <li>Kliknite na karticu Power<br/>Management, a zatim izaberite<br/>ili obrišite polje za potvrdu da<br/>biste dopustili ovom uređaju<br/>da izvede računar iz stanja<br/>pripravnosti.</li> </ol> |
| Mrežni upravljački<br>program ne otkriva | Mrežna kartica<br>je onemogućena.            | <ol> <li>Pokrenite Computer Setup<br/>i omogućite mrežnu karticu.</li> </ol>                                                                                                    |
| mrežnu karticu.                          |                                              | <ol> <li>Omogućite mrežnu karticu<br/>u operativnom sistemu putem<br/>opcije Device Manager.</li> </ol>                                                                                                 |
|                                          | Mrežni upravljački<br>program je neispravan. | Proverite dokumentaciju za mrežnu<br>karticu radi ispravnog upravljačkog<br>programa ili preuzmite najnoviju<br>verziju upravljačkog programa sa<br>Internet stranice proizvođača.                      |

#### Rešavanje problema sa mrežom

| Problem                                                                                        | Uzrok                                                                  | Rešenje                                                                                                    |
|------------------------------------------------------------------------------------------------|------------------------------------------------------------------------|----------------------------------------------------------------------------------------------------|
| Svetlo veze statusa<br>mreže nikad ne                                                          | Nije otkrivena mrežna<br>aktivnost.                                    | Proverite da li su kablovi i mrežna<br>oprema ispravno priključeni.                                                                                                    |
| trepće.<br>Svetlo statusa<br>mreže bi trebalo<br>da trepće ako<br>postoji mrežna<br>aktivnost. | Mrežna kartica nije<br>ispravno konfigurisana.                         | Proverite status uređaja u sistemu<br>Windows, na primer učitani<br>upravljački program za Device<br>Manager i aplete mrežne veze<br>u sistemu Windows za status veze.                       |
|                                                                                                | Mrežna kartica<br>je onemogućena.                                      | <ol> <li>Pokrenite Computer Setup<br/>i omogućite mrežnu karticu.</li> </ol>                                                                                                    |
|                                                                                                |                                                                        | <ol> <li>Omogućite mrežnu karticu<br/>u operativnom sistemu putem<br/>opcije Device Manager.</li> </ol>                                                                                      |
|                                                                                                | Mrežni upravljački<br>program nije ispravno<br>učitan.                 | Ponovo instalirajte mrežne upravljačke<br>programe. Pogledajte Vodič za Internet<br>i mrežne komunikacije na CD-u<br>Dokumentacija i dijagnostika.                                           |
|                                                                                                | Sistem ne može<br>automatski da<br>prepozna mrežu.                     | Onemogućite sposobnosti za<br>automatsko prepoznavanje i dovedite<br>sistem u ispravan režim. Pogledajte<br>Vodič za Internet i mrežne komunikacije<br>na CD-u Dokumentacija i dijagnostika. |
| Program za<br>dijagnosticiranje<br>prijavljuje problem.                                        | Kabl nije čvrsto povezan.                                              | Proverite da li je kabl čvrsto povezan<br>za mrežnu karticu i da li je drugi<br>kraj kabla čvrsto povezan na<br>ispravan uređaj.                                                             |
|                                                                                                | Kabl je pričvršćen na<br>neispravan konektor.                          | Proverite da li je kabl pričvršćen<br>na ispravan konektor.                                                                                                    |
|                                                                                                | Postoji problem sa kablom<br>ili sa uređajem na drugom<br>kraju kabla. | Proverite da li kabl i uređaj sa druge<br>strane ispravno rade.                                                                                                    |

#### **Rešavanje problema sa mrežom** (Nastavljeno)

| Problem                                                                                                | Uzrok                                                                                                    | Rešenje                                                                                                    |
|----------------------------------------------------------------------------------------------------|----------------------------------------------------------------------------------------------------|----------------------------------------------------------------------------------------------------|
| Program za<br>dijagnosticiranje<br>prijavljuje problem.                                                | Došlo je do prekida<br>između mrežne kartice<br>i kartice za proširenje.                                                      | U meniju Advanced programa<br><b>Computer Setup</b> promenite<br>postavke za karticu.                                                                                                    |
| (nastavljeno)                                                                                          | Mrežna kartica<br>je neispravna.                                                                                              | Stupite u vezu sa ovlašćenim<br>dobavljačem usluga.                                                                                                    |
| Dijagnosticiranje je<br>uspelo, ali računar ne<br>komunicira sa<br>mrežom.                             | Mrežni upravljački<br>programi nisu učitani ili<br>parametri upravljačkog<br>programa ne odgovaraju<br>tekućoj konfiguraciji. | Proverite da li su mrežni upravljački<br>programi učitani i da li parametri<br>upravljačkog programa odgovaraju<br>konfiguraciji mrežne kartice.<br>Proverite da li su instalirani ispravan<br>klijent i protokol. |
|                                                                                                    | Mrežna kartica nije<br>konfigurisana za ovaj<br>računar.                                                                      | lzaberite ikonu <b>Network</b> u <b>Control</b><br><b>Panel-u</b> i konfigurišite mrežnu karticu.                                                                                                    |
| Mrežna kartica<br>je prestala da<br>funkcioniše kada je<br>kartica za proširenje<br>dodata na računar. | Došlo je do prekida<br>između mrežne kartice<br>i kartice za proširenje.                                                      | U meniju Advanced programa<br><b>Computer Setup</b> promenite<br>postavke za karticu.                                                                                                    |
|                                                                                                    | Mrežna kartica zahteva<br>upravljačke programe.                                                                               | Utvrdite da nije slučajno došlo do<br>brisanja upravljačkih programa kada<br>su instalirani upravljački programi<br>za novu karticu za proširenje.                                                                 |
|                                                                                                    | Instalirana kartica za<br>proširenje je mrežna<br>kartica i dolazi u konflikt<br>sa ugrađenom mrežnom<br>karticom.            | U meniju Advanced programa<br><b>Computer Setup</b> promenite<br>postavke za karticu.                                                                                                    |
| Mrežna kartica<br>je prestala da<br>funkcioniše iz                                                     | Datoteke koje sadrže<br>mrežne upravljačke<br>programe su oštećene.                                                           | Ponovo instalirajte mrežne<br>upravljačke programe, korišćenjem<br><i>Restore Plus!</i> CD.                                                                                                    |
| nepoznatog razloga.                                                                                    | Kabl nije čvrsto povezan.                                                                                                    | Proverite da li je kabl čvrsto povezan<br>za mrežnu karticu i da li je drugi<br>kraj kabla čvrsto povezan na<br>ispravan uređaj.                                                                                   |

#### **Rešavanje problema sa mrežom** (Nastavljeno)

|                                                                                                    |                                                                                             | /                                                                                                    |
|----------------------------------------------------------------------------------------------------|---------------------------------------------------------------------------------------------|----------------------------------------------------------------------------------------------------|
| Problem                                                                                                    | Uzrok                                                                                       | Rešenje                                                                                                    |
| Mrežna kartica<br>je prestala da<br>funkcioniše iz<br>nepoznatog razloga.<br>(nastavljeno)                    | Mrežna kartica<br>je neispravna.                                                            | Stupite u vezu sa ovlašćenim<br>dobavljačem usluga.                                                                                                    |
| Nova mrežna kartica<br>neće da se pokrene.                                                                    | Nova mrežna kartica je<br>možda oštećena ili ne<br>odgovara standardnim<br>specifikacijama. | Instalirajte ispravnu, standardnu<br>mrežnu karticu ili promenite niz za<br>pokretanje da bi se sistem pokretao<br>iz drugog izvora.                                                   |
| Ne mogu da se<br>povežem na mrežni<br>server kada<br>pokušavam da<br>obavim daljinsku<br>instalaciju sistema. | Mrežna kartica nije<br>ispravno konfigurisana.                                              | Proverite mogućnosti za mrežnu<br>povezanost, prisutnost DHCP servera<br>i da li server daljinske instalacije<br>sistema sadrži mrežne upravljačke<br>programe za vašu mrežnu karticu. |
| Upravljački program<br>sistema prijavljuje<br>neprogramirani<br>EEPROM.                                       | Neprogramirani EEPROM.                                                                      | Stupite u vezu sa ovlašćenim<br>dobavljačem usluga.                                                                                                    |

#### **Rešavanje problema sa mrežom** (Nastavljeno)

2–34

## Rešavanje problema sa memorijom

Ako dođe do problema sa memorijom, u sledećoj tabeli su navedeni opšti uzroci i rešenja.

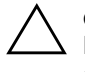

**OPREZ!** Za sisteme koji podržavaju ECC memoriju, HP ne podržava mešanje ECC i non-ECC memorije. U protivnom, računar neće moći da pokrene operativni sistem.

#### Rešavanje problema sa memorijom

| Problem                                                                                                    | Uzrok                                                                                                    | Rešenje                                                                                                    |
|----------------------------------------------------------------------------------------------------|----------------------------------------------------------------------------------------------------|----------------------------------------------------------------------------------------------------|
| Sistem se neće pokrenuti ili<br>neće ispravno funkcionisati                                                                                                    | Tip memorijskog modula<br>nije ispravan, brzina je<br>prevelika za sistem ili novi<br>memorijski modul nije<br>postavljen na mesto. | Zamenite modul ispravnim,<br>standardnim uređajem za računar.                                                                                                    |
| nakon instalacije dodatnih<br>memorijskih modula.                                                                                                    |                                                                                                    | Kod nekih modela, ECC<br>i non-ECC memorijski moduli<br>ne mogu da se mešaju.                                                                                                    |
| Greška zbog nedostatka<br>memorije.                                                                                                    | Memorija nije ispravno<br>konfigurisana.                                                                                            | Koristite Upravljač uređajima za<br>proveru konfiguracije memorije.                                                                                                    |
|                                                                                                    | Ponestalo je memorije za pokretanje aplikacije.                                                                                     | Proverite dokumentaciju aplikacije<br>da biste odredili zahteve memorije.                                                                                                    |
| Prebrojavanje memorije<br>tokom POST-a je netačno.                                                                                                    | Memorijski moduli nisu<br>ispravno instalirani.                                                                                     | Proverite da li su memorijski<br>moduli ispravno instalirani i da li<br>su korišćeni odgovarajući moduli.                                                                                                    |
|                                                                                                    | Integrisana grafička kartica<br>može da koristi memoriju<br>sistema.                                                                | Nije potrebno preduzeti akciju.                                                                                                    |
| Greška zbog nedostatka<br>memorije tokom operacije.                                                                                                    | Instalirano je previše<br>Terminate i Stay Resident<br>programa (TSRs).                                                             | Izbrišite sve TSR-ove koji vam<br>nisu potrebni.                                                                                                    |
|                                                                                                    | Ponestalo je memorije<br>za aplikaciju.                                                                                             | Proverite zahteve za memorijom<br>za aplikaciju ili dodajte još<br>memorije u računar.                                                                                                    |
| LED za napajanje trepće<br>crveno pet puta, jednom<br>svake sekunde, nakon čega<br>sledi pauza od dve<br>sekunde. Računar takođe<br>pišti pet puta. (Beeps stop<br>after fifth iteration but LEDs<br>continue flashing.) | Memorija je pogrešno<br>instalirana ili neispravna.                                                                                 | <ol> <li>Ponovo umetnite DIMM-ove.<br/>Uključite sistem.</li> <li>Menjajte DIMM-ove jedan<br/>po jedan, da biste izolovali<br/>neispravan modul.</li> <li>Zamenite memoriju drugog<br/>proizvođača HP memorijom.</li> <li>Zamenite matičnu ploču.</li> </ol> |

### Rešavanje problema sa procesorom

Ako dođe do problema sa procesorom, u sledećoj tabeli su navedeni opšti uzroci i rešenja.

| Reŝavanje problema sa procesorom                                               |                                                             |                                                                                                    |
|--------------------------------------------------------------------------------|-------------------------------------------------------------|----------------------------------------------------------------------------------------------------|
| Problem                                                                        | Uzrok                                                       | Rešenje                                                                                                    |
| Performanse računara<br>su loše.                                               | Procesor je pregrejan.                                      | <ol> <li>Proverite da nije blokiran dotok<br/>vazduha u računar.</li> </ol>                                                               |
|                                                                                |                                                             | <ol> <li>Proverite da li su ventilatori<br/>priključeni i da li ispravno<br/>rade (neki ventilatori rade samo<br/>po potrebi).</li> </ol> |
|                                                                                |                                                             | <ol> <li>Proverite da li je hladnjak za<br/>procesor ispravno instaliran.</li> </ol>                                                      |
| Crveno LED svetlo za<br>napajanje trepće tri puta,                             | Procesor nije postavljen<br>na mesto ili nije               | <ol> <li>Proverite da li je instaliran<br/>procesor.</li> </ol>                                                                           |
| jednom svake sekunde, instaliran.<br>nakon čega sledi pauza<br>od dve sekunde. | <ol> <li>Ponovo umetnite procesor<br/>u ležište.</li> </ol> |                                                                                                    |

#### . . n v •

### Rešavanje problema sa CD-ROM i DVD uređajima

Ako dođe do problema sa CD-ROM ili DVD uređajima, pogledajte uobičajene uzroke i rešenja koja se nalaze u sledećoj tabeli ili na dokumentaciji koju ste dobili uz optički uređaj.

| Problem                                                                             | Uzrok                                                                                                    | Rešenje                                                                                                    |
|-------------------------------------------------------------------------------------|----------------------------------------------------------------------------------------------------|----------------------------------------------------------------------------------------------------|
| Sistem se neće<br>pokrenuti sa CD-ROM<br>ili DVD uređaja.                           | Pokretanje sistema<br>pomoću prenosivih<br>medija je onemogućeno<br>u uslužnom programu<br>Computer Setup. | Pokrenite uslužni program<br>Computer Setup i omogućite pokretanje<br>pomoću prenosivih medija u opciji<br>Storage > Storage Options.<br>Proverite da li je IDE CD-ROM<br>omogućen pomoću opcije Storage ><br>Boot Order. |
|                                                                                     | Režim mrežnog servera<br>je omogućen u programu<br>Computer Setup.                                         | Pokrenite uslužni program Computer<br>Setup i onemogućite opciju Network<br>Server Mode u <b>Security</b> ><br><b>Password Options</b> .                                                                                  |
|                                                                                     | U uređaju se nalazi<br>CD koji ne može da<br>pokrene sistem.                                               | Stavite u uređaj CD za pokretanje<br>sistema.                                                                                                    |
|                                                                                     | Redosled uređaja za<br>pokretanje sistema nije<br>ispravan.                                                | Pokrenite uslužni program Computer<br>Setup i promenite niz za pokretanje<br>u opciji <b>Storage &gt; Boot Order</b> .                                                                                                    |
| CD-ROM ili DVD<br>uređaji nisu otkriveni<br>ili upravljački<br>program nije učitan. | Uređaj nije ispravno<br>priključen ili nije ispravno<br>konfigurisan.                                      | Pogledajte dokumentaciju koju<br>ste dobili uz dodatni uređaj.                                                                                                    |
| Film ne može da<br>se prikaže sa DVD                                                | Film sadrži regionalna<br>svojstva za drugu zemlju.                                                        | Pogledajte dokumentaciju koju<br>ste dobili uz DVD uređaj.                                                                                                    |
| uređaja.                                                                            | Dekoder za softver nije<br>instaliran.                                                                     | Instalirajte dekoder za softver.                                                                                                    |
|                                                                                     | Medij je oštećen.                                                                                          | Zamenite medij.                                                                                                    |
|                                                                                     | Ocena filma je zaključana<br>roditeljskom bravom.                                                          | Koristite DVD softver za uklanjanje<br>roditeljske brave.                                                                                                    |
|                                                                                     | Medij je umetnut naopako.                                                                                  | Ponovo umetnite medij.                                                                                                    |

#### Rešavanje problema sa CD-ROM i DVD uređajima

| Problem                                                                            | Uzrok                                                                                                    | Rešenje                                                                                                    |
|------------------------------------------------------------------------------------|----------------------------------------------------------------------------------------------------|----------------------------------------------------------------------------------------------------|
| Ne mogu da izbacim<br>kompakt disk<br>(tray-load jedinica).                        | Disk nije ispravno<br>postavljen u uređaj.                                                                                           | Isključite računar i ubacite tanku<br>metalnu šipku u rezervnu rupu za<br>izbacivanje i snažno je gurnite.<br>Polako vucite ladicu iz uređaja sve<br>dok je potpuno ne izvučete, a zatim<br>izvadite disk. |
| CD-ROM, CD-RW,<br>DVD-ROM ili                                                      | Medij je neispravno<br>ubačen.                                                                                                    | Ponovo ubacite medij tako da<br>nalepnica bude okrenuta na gore.                                                                                                    |
| DVD-R/RW uređaj<br>ne može da čita disk<br>ili mu treba mnogo<br>vremena da počne. | DVD-ROM uređaju treba<br>mnogo vremena da se<br>pokrene zato što mora da<br>odredi koji je tip medija<br>u pitanju, audio ili video. | Sačekajte najmanje 30 sekundi da<br>biste dopustili DVD-ROM uređaju da<br>odredi koji tip medija je u pitanju. Ako<br>se disk i dalje ne pokreće, pročitajte<br>ostala rešenja vezana za ovaj problem.     |
|                                                                                    | CD ili DVD disk je prljav.                                                                                                    | Očistite CD ili DVD sa priborom za<br>čišćenje CD-ova, koji je dostupan<br>u većini prodavnica računarske<br>opreme.                                                                                       |
|                                                                                    | Sistem Windows ne<br>otkriva CD-ROM ili<br>DVD-ROM uređaj.                                                                           | <ol> <li>Koristite Device Manager za<br/>uklanjanje ili ponovno instaliranje<br/>uređaja.</li> </ol>                                                                                                    |
|                                                                                    |                                                                                                    | <ol> <li>Ponovo pokrenite sistem i pustite<br/>da sistem Windows otkrije CD ili<br/>DVD uređaj.</li> </ol>                                                                                                 |
| Snimanje audio<br>CD-ova je teško                                                  | Medij je neispravan<br>ili lošeg kvaliteta.                                                                                          | <ol> <li>Pokušajte da koristite manju brzinu<br/>pri snimanju.</li> </ol>                                                                                                    |
| ili nemoguće.                                                                      |                                                                                                    | <ol> <li>Proverite da li koristite ispravan<br/>medij za uređaj.</li> </ol>                                                                                                    |
|                                                                                    |                                                                                                    | <ol> <li>Probajte medij druge marke.<br/>Kvalitet se mnogo razlikuje<br/>u zavisnosti od proizvođača.</li> </ol>                                                                                           |

#### **Rešavanje problema sa CD-ROM i DVD uređajima** (Nastavljeno)

## Rešavanje problema sa uređajem Drive Key

Ako dođe do problema sa uređajem Drive Key, u sledećoj tabeli su navedeni opšti uzroci i rešenja.

#### Rešavanje problema sa uređajem Drive Key

| Problem                                                                             | Uzrok                                                                                  | Rešenje                                                                       |
|-------------------------------------------------------------------------------------|----------------------------------------------------------------------------------------|-------------------------------------------------------------------------------|
| Ne vidi se slovo koje<br>označava uređaj Drive Key<br>u sistemu Windows XP.         | Slovo za označavanje<br>uređaja nakon<br>poslednjeg fizičkog<br>uređaja nije dostupno. | Promenite podrazumevano slovo<br>za uređaj Drive Key u sistemu<br>Windows XP. |
| Računar pokreće DOS<br>nakon što je Drive Key<br>načinio uređajem za<br>pokretanje. | Drive Key je uređaj<br>za pokretanje.                                                  | Instalirajte Drive Key tek nakon<br>pokretanja operativnog sistema.           |

### Rešavanje problema komponenti na prednjoj tabli

Ako dođe do problema sa uređajima povezanim sa predjnom tablom, pogledajte listu uobičajenih uzroka i rešenja u sledećoj tabeli.

| Problem                                              | Uzrok                                            | Rešenje                                                                                                    |
|------------------------------------------------------|--------------------------------------------------|----------------------------------------------------------------------------------------------------|
| Računar ne                                           | Uređaj nije povezan                              | <ol> <li>Isključite računar.</li> </ol>                                                                                                    |
| prepoznaje USB<br>uređaj, slušalicu<br>ili mikrofon. | pravilno.                                        | <ol> <li>Ponovo povežite uređaj na prednju<br/>stranu računara i ponovo pokrenite<br/>sistem.</li> </ol>                                          |
|                                                      | Uređaj ne dobija<br>napajanje.                   | Ako je potrebno naizmenično napajanje<br>za USB uređaj, jedan kraj obavezno<br>mora biti povezan sa uređajem a drugi<br>sa utičnicom pod naponom. |
|                                                      | Nije instaliran pravilan<br>upravljački program. | <ol> <li>Instalirajte pravilan upravljački<br/>program.</li> </ol>                                                                                |
|                                                      |                                                  | <ol> <li>Potrebno je da ponovo pokrenete<br/>sistem.</li> </ol>                                                                                   |
|                                                      | Kabl od uređaja do                               | 1. Ako je moguće, zamenite kabl.                                                                                                    |
|                                                      | računara je neispravan.                          | 2. Ponovo pokrenite računar.                                                                                                    |
|                                                      | Uređaj ne radi.                                  | 1. Zamenite uređaj.                                                                                                    |
|                                                      |                                                  | 2. Ponovo pokrenite računar.                                                                                                    |

| Rešavanje | problema | komponenti | na | prednjoj | tabli |
|-----------|----------|------------|----|----------|-------|
|-----------|----------|------------|----|----------|-------|

### Rešavanje problema sa pristupom Internetu

Ako naiđete na probleme sa pristupom Internetu, konsultujte vašeg dobavljača Internet usluga ili potražite uobičajene uzroke i rešenja navedena u sledećoj tabeli.

| Problem                                      | Uzrok                                                                            | Rešenje                                                                                                    |
|----------------------------------------------|----------------------------------------------------------------------------------|----------------------------------------------------------------------------------------------------|
| Nemogućnost<br>povezivanja<br>sa Internetom. | Nalog dobavljača Internet<br>usluga (ISP) nije ispravno<br>konfigurisan.         | Proverite Internet podešavanja<br>ili kontaktirajte ISP-a za pomoć.                                                                                                    |
|                                              | Modem nije ispravno<br>konfigurisan.                                             | Ponovo povežite modem. Proverite da<br>li su veze ispravne korišćenjem<br>dokumentacije za brzu konfiguraciju.                                                                                                    |
|                                              | Web pretraživač nije<br>ispravno konfigurisan.                                   | Proverite da li je Web pretraživač<br>instaliran i konfigurišite rad sa<br>dobavljačem Internet usluga.                                                                                                    |
|                                              | Kablovski/DSL modem<br>nije priključen.                                          | Priključite kablovski/DSL modem. Trebalo<br>bi da vidite LED svetlo "napajanja" na<br>prednjoj strani kabla/DSL modema.                                                                                                    |
|                                              | Kablovska/DSL usluga<br>nije dostupna ili je<br>prekinuta zbog lošeg<br>vremena. | Pokušajte da se povežete sa Internetom<br>kasnije ili se obratite dobavljaču Internet<br>usluga. (Ako je kablovska/DSL usluga<br>uključena, LED svetlo "kabl" na prednjoj<br>strani kablovskog/DSL modema će biti<br>uključeno.) |
|                                              | CAT5 UTP kabl<br>nije spojen.                                                    | Povežite CAT5 UTP kabl sa kablovskim<br>modemom i RJ-45 priključkom na<br>računaru. (Ako je veza dobra, LED svetlo<br>"PC" na prednjoj strani kablovskog/DSL<br>modema će biti upaljeno.)                                        |
|                                              | IP adresa nije ispravno<br>konfigurisana.                                        | Zatražite od dobavljača Inernet usluga<br>tačnu IP adresu.                                                                                                    |

#### Rešavanje problema sa pristupom Internetu

| Problem                                                                  | Uzrok                                                                                                    | Rešenje                                                                                                    |
|--------------------------------------------------------------------------|----------------------------------------------------------------------------------------------------|----------------------------------------------------------------------------------------------------|
| Nemogućnost<br>povezivanja<br>sa Internetom.<br>(nastavljeno)            | Kolačići su oštećeni.<br>("Kolačić" je delić<br>informacije koji Web server<br>može privremeno da<br>uskladišti u Web<br>pretraživaču. Ovo je<br>korisno jer pretraživač<br>pamti određene informacije<br>koje Web server kasnije<br>može da preuzme.) | <ul> <li>U sistemu Windows XP:</li> <li>1. Izaberite Start &gt;<br/>Kontrolna tabla.</li> <li>2. Dvaput kliknite Internet Options.</li> <li>3. Na kartici General kliknite<br/>na dugme Delete Cookies.</li> </ul>                                                                                                    |
| Internet programi<br>ne mogu automatski<br>da se pokrenu.                | Morate da se prijavite<br>kod dobavljača Internet<br>usluga pre nego što se<br>neki programi pokrenu.                                                                                                    | Prijavite se kod dobavljača Internet<br>usluga i pokrenite željeni program.                                                                                                    |
| Internetu je<br>potrebno mnogo<br>vremena da<br>preuzme Web<br>lokacije. | Modem nije ispravno<br>konfigurisan.                                                                                                    | <ul> <li>Proverite da li su ispravno izabrani<br/>brzina modema i COM port.</li> <li>U sistemu Windows XP: <ol> <li>Izaberite Start &gt; Kontrolna tabla.</li> <li>Dvaput kliknite System.</li> <li>Kliknite na karticu Hardware.</li> <li>U području Device Manager kliknite<br/>na dugme Device Manager.</li> <li>Dvaput kliknite Ports (COM &amp; LPT).</li> </ol> </li> </ul>                     |
|                                                                          |                                                                                                    | <ol> <li>Desnim tasterom miša kliknite<br/>na COM port koji koristi modem,<br/>a zatim kliknite na <b>Properties</b>.</li> <li>Pod <b>Device Status</b> proverite<br/>da li modem ispravno radi.</li> <li>Pod <b>Device Usage</b> proverite<br/>da li je modem omogućen.</li> <li>Ako problem i dalje postoji, kliknite<br/>na dugme <b>Troubleshoot</b> i pratite<br/>uputstva na ekranu.</li> </ol> |

### Rešavanje problema sa pristupom Internetu (Nastavljeno)

### Rešavanje problema sa softverom

U većini slučajeva problemi sa softverom nastaju kao posledica sledećeg:

- Aplikacija nije ispravno instalirana ili konfigurisana.
- Nema dovoljno dostupne memorije za pokretanje aplikacije.
- Postoji konflikt između aplikacija.
- Proverite da li su instalirani svi potrebni upravljački programi.
- Ako imate instaliran operativni sistem koji nije fabrički instaliran, proverite da li je podržan na vašem sistemu.

Ako dođe do problema sa softverom, pogledajte primenljiva rešenja koja se nalaze u sledećoj tabeli.

| Problem                                                           | Uzrok                                                                                                    | Rešenje                                                                                                    |
|-------------------------------------------------------------------|----------------------------------------------------------------------------------------------------|----------------------------------------------------------------------------------------------------|
| Računar neće da nastavi<br>i nije se pojavio HP<br>logo ekran.    | Došlo je do POST<br>greške.                                                                                | Posmatrajte LED svetla na prednjem<br>delu računara i slušajte njihovo<br>pištanje. Pogledajte Dodatak A,<br>"POST poruke o grešci" da biste<br>utvrdili moguće uzroke. |
|                                                                   |                                                                                                    | Pogledajte Restore Kit ili garanciju<br>Worldwide Limited radi provere<br>trajanja i uslova garancije.                                                                  |
| Računar neće da nastavi<br>nakon što se pojavio HP<br>logo ekran. | Sistemske datoteke su<br>možda oštećene.                                                                   | Koristite disketu za vraćanje za<br>skeniranje grešaka na čvrstom disku.                                                                                                |
| Pojavljuje se poruka "Illegal<br>Operation has Occurred".         | Softver koji se koristi<br>nema sertifikat<br>korporacije Microsoft<br>za vašu verziju sistema<br>Windows. | Proverite da li je softver sertifikovan<br>od strane korporacije Microsoft<br>za vašu verziju sistema Windows<br>(pogledajte ambalažu programa<br>za ovu informaciju).  |
|                                                                   | Konfiguracijske<br>datoteke su oštećene.                                                                   | Ako je moguće, sačuvajte sve<br>podatke, zatvorite sve programe<br>i ponovo pokrenite računar.                                                                          |

#### Rešavanje problema sa softverom

### Stupanje u vezu sa korisničkom podrškom

Za pomoć i usluge, stupite u vezu sa ovlašćenim trgovcem ili prodavcem. Da biste pronašli trgovca ili prodavca u blizini, posetite www.hp.com.

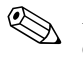

Ako odnesete računar kod ovlašćenog trgovca, prodavca ili dobavljača usluga, obavezno dajte lozinku za konfigurisanje i lozinku za pokretanje sistema ako su postavljene.

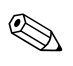

Za tehničku pomoć, pozovite odgovarajući broj koji se nalazi u garanciji ili u vodiču *Support Telephone Numbers* na CD-u *Dokumentacija i dijagnostika*.

A

# POST poruke o grešci

Ovaj dodatak daje listu šifara za grešku, poruka o grešci i raznih indikatorskih svetla i zvučnih nizova do kojih može da dođe tokom testa Power-On Self-Test (POST) ili ponovnog pokretanja sistema računara, mogućih izvora problema i koraka koje treba preduzeti za rešavanje stanja koje je dovelo do greške.

Onemogućavanje opcije POST Message blokira većinu sistemskih poruka tokom POST-a, kao što su prebrojavanje memorije i tekstualne poruke koje se ne odnose na greške. Ako dođe do POST greške, na ekranu će se pojaviti poruka o grešci. Za ručno omogućavanje režima POST Messages tokom POST-a, pritisnite bilo koji taster (osim tastera **F10** ili **F12**). Podrazumevani režim je onemogućena opcija POST Message.

Brzina kojom računar učitava operativni sistem i obim testiranja se određuju izborom režima POST-a.

Quick Boot je brzi proces pokretanja koji ne pokreće testove na svim nivoima sistema, na primer test memorije. Full Boot pokreće sve testove koji se baziraju na ROM-u i potrebno mu je više vremena da se dovrši.

Pokretanje opcije Full Boot može da se omogući na svakih od 1 do 30 dana po redovnom rasporedu. Za utvrđivanje rasporeda, ponovo konfigurišite računar u režimu Full Boot Every x Days, koristeći Computer Setup.

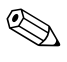

Za dodatne informacije o programu Computer Setup, pogledajte Vodič za uslužni program Computer Setup (F10) na CD-u Dokumentacija i dijagnostika.

### POST numeričke šifre i tekstualne poruke

Ovaj odeljak je posvećen POST greškama koje imaju numeričke šifre. Ovaj odeljak uključuje i neke tekstualne poruke do kojih može da dođe tokom POST-a.

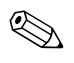

Računar će zapištati jednom nakon što se POST tekstualna poruka pojavi na ekranu.

|                                                                                      | •                                                                                                    |                                                                                                    |
|--------------------------------------------------------------------------------------|----------------------------------------------------------------------------------------------------|----------------------------------------------------------------------------------------------------|
| Šifra/poruka                                                                         | Mogući uzrok                                                                                                    | Preporučena radnja                                                                                                    |
| 101-Option ROM                                                                       | Kontrolni zbir                                                                                                    | 1. Proverite da li je ROM ispravan.                                                                                        |
| Checksum Error                                                                       | sistemskog ROM-a ili                                                                                                    | 2. Ako je potrebno, obrišite ROM.                                                                                          |
| (Greska kontrolnog aodatnog KOM-a<br>zbira dodatnog kartice za proširenje.<br>ROM-a) | <ol> <li>Ako je kartica za proširenje nedavno<br/>dodata, uklonite je i vidite da<br/>li problem i dalje postoji.</li> </ol> |                                                                                                    |
|                                                                                      |                                                                                                    | <ol> <li>Obrišite CMOS. (Pogledajte<br/>Dodatak B, "Zaštita pomoću lozinki<br/>i vraćanje vrednosti u CMOS-u".)</li> </ol> |
|                                                                                      |                                                                                                    | <ol> <li>Ako poruka nestane, možda postoji<br/>problem sa karticom za proširenje.</li> </ol>                               |
|                                                                                      |                                                                                                    | 6. Zamenite matičnu ploču.                                                                                                 |
| 103-System Board<br>Failure (Kvar na<br>matičnoj ploči)                              | DMA ili tajmeri.                                                                                                    | <ol> <li>Obrišite CMOS. (Pogledajte<br/>Dodatak B, "Zaštita pomoću lozinki<br/>i vraćanje vrednosti u CMOS-u".)</li> </ol> |
|                                                                                      |                                                                                                    | 2. Uklonite kartice za proširenje.                                                                                         |
|                                                                                      |                                                                                                    | 3. Zamenite matičnu ploču.                                                                                                 |

#### Numeričke šifre i tekstualne poruke

|                                                                                                    | •                                                                                                    |                                                                                                    |
|----------------------------------------------------------------------------------------------------|----------------------------------------------------------------------------------------------------|----------------------------------------------------------------------------------------------------|
| Šifra/poruka                                                                                             | Mogući uzrok                                                                                                    | Preporučena radnja                                                                                                    |
| 110-Out of Memory<br>Space for Option<br>ROMs (Nedostatak<br>memorijskog prostora<br>za dodatne ROM-ove) | Nedavno dodata PCI<br>kartica za proširenje<br>sadrži dodatni ROM<br>koji je prevelik da bi se<br>učitao tokom POST-a.                          | <ol> <li>Ako je PCI kartica za proširenje<br/>nedavno dodata, uklonite je i vidite<br/>da li problem i dalje postoji.</li> <li>U programu Computer Setup,<br/>podesite opcije Advanced &gt;<br/>Device Options &gt; NIC PXE<br/>Option ROM Download na<br/>DISABLE da biste sprečili da se PXE<br/>dodatni ROM za unutrašnju mrežnu<br/>karticu učitava tokom POST-a i tako<br/>oslobodili više memorije za dodatni<br/>ROM kartice za proširenje.<br/>Unutrašnji PXE dodatni ROM se<br/>koristi za pokretanje računara sa PXE<br/>servera, pomoću mrežne kartice.</li> <li>Proverite je li opcija za ACPI/USB<br/>međumemoriju na vrhu memorije<br/>u programu Computer Setup<br/>omogućena.</li> </ol> |
| 162-System Options<br>Not Set<br>(Opcije sistema<br>nisu postavljene)                                    | Konfiguracija<br>je neispravna.<br>RTC (real-time clock)<br>baterija možda mora<br>da se zameni.                                                | Pokrenite program Computer Setup<br>i proverite konfiguraciju u opciji<br><b>Advanced</b> > <b>Onboard Devices</b> .<br>Podesite datum i vreme pod <b>Control</b><br><b>Panel</b> . Ako problem i dalje postoji,<br>zamenite RTC bateriju. Pogledajte<br><i>Referentni vodič za hardver</i> na CD-u<br><i>Dokumentacija i dijagnostika</i> za uputstva<br>o instaliranju nove baterije ili se obratite<br>ovlašćenom trgovcu ili prodavcu radi<br>zamene RTC baterije.                                                                                                    |
| 163-Time & Date<br>Not Set<br>(Datum i vreme<br>nisu postavljeni)                                        | Datum i vreme nisu<br>ispravno postavljeni<br>u memoriji za<br>konfigurisanje.<br>RTC (real-time clock)<br>baterija možda mora<br>da se zameni. | Podesite datum i vreme pod <b>Control</b><br><b>Panel</b> (može da se koristi i program<br>Computer Setup). Ako problem i dalje<br>postoji, zamenite RTC bateriju.<br>Pogledajte <i>Referentni vodič za hardver</i><br>na CD-u <i>Dokumentacija i dijagnostika</i> za<br>uputstva o instaliranju nove baterije ili se<br>obratite ovlašćenom trgovcu ili prodavcu<br>radi zamene RTC baterije.                                                                                                    |

|                                                                                 | • •                                                                                                    | 1 ,                                                                                                    |
|---------------------------------------------------------------------------------|----------------------------------------------------------------------------------------------------|----------------------------------------------------------------------------------------------------|
| Šifra/poruka                                                                    | Mogući uzrok                                                                                                    | Preporučena radnja                                                                                               |
| 163-Time & Date Not<br>Set (Datum i vreme<br>nisu postavljeni)<br>(nastavljeno) | CMOS prespojnik nije<br>ispravno instaliran.                                                                     | Proverite da li je CMOS prespojnik<br>dobro postavljen, ako je primenljivo.                                      |
| 164-Memory<br>Size Error (Greška<br>u vezi sa veličinom<br>memorije)            | Količina memorije je<br>promenjena u odnosu<br>na poslednje pokretanje<br>(memorija je dodata ili<br>uklonjena). | Pritisnite taster <b>F1</b> da biste sačuvali<br>promene memorije.                                               |
|                                                                                 | Memorija nije ispravno<br>konfigurisana.                                                                         | <ol> <li>Pokrenite Computer Setup ili uslužne<br/>programe za operativni sistem<br/>Windows.</li> </ol>          |
|                                                                                 |                                                                                                    | <ol> <li>Proverite da li su memorijski modul<br/>ili moduli ispravno instalirani.</li> </ol>                     |
|                                                                                 |                                                                                                    | <ol> <li>Ako je dodata memorija drugog<br/>proizvođača, izvršite test koristeći<br/>samo HP memoriju.</li> </ol> |
|                                                                                 |                                                                                                    | <ol> <li>Proverite da li tip modula odgovara<br/>memoriji.</li> </ol>                                            |
| 201-Memory Error<br>(Greška u vezi<br>memorije)                                 | Problem sa RAM-om.                                                                                               | <ol> <li>Pokrenite Computer Setup ili uslužne<br/>programe za operativni sistem<br/>Windows.</li> </ol>          |
|                                                                                 |                                                                                                    | <ol> <li>Proverite da li su memorijski moduli<br/>ispravno instalirani.</li> </ol>                               |
|                                                                                 |                                                                                                    | <ol> <li>Proverite da li tip modula odgovara<br/>memoriji.</li> </ol>                                            |
|                                                                                 |                                                                                                    | <ol> <li>Uklonite i zamenite identifikovani<br/>neispravan memorijski modul ili<br/>module.</li> </ol>           |
|                                                                                 |                                                                                                    | <ol> <li>Ako problem postoji i nakon zamene<br/>memorijskih modula, zamenite<br/>matičnu ploču.</li> </ol>       |

| Šifra/poruka                                                                                                    | Mogući uzrok                                                                                                    | Preporučena radnia                                                                                                    |
|----------------------------------------------------------------------------------------------------|----------------------------------------------------------------------------------------------------|----------------------------------------------------------------------------------------------------|
| 213-Incompatible<br>Memory Module in<br>Memory Socket(s) X,<br>X, (Nekompatibilan<br>memorijski modul<br>u memorijskoj utičnici<br>(utičnicama) X, X,)                        | Memorijski modul<br>u memorijskoj utičnici<br>identifikovanoj u poruci<br>o grešci nema kritičnih<br>SPD informacija ili je<br>nekompatibilan sa<br>skupom čipova. | <ol> <li>Proverite da li tip modula odgovara<br/>memoriji.</li> <li>Koristite drugu memorijsku utičnicu.</li> <li>Zamenite DIMM modulom koji<br/>zadovoljava SPD standard.</li> </ol>                                                                |
| 214-DIMM<br>Configuration Warning<br>(Upozorenje<br>o konfiguraciji DIMM-a)                                                                                                   | Popuna konfiguracije<br>DIMM nije<br>optimizovana.                                                                                                    | Preuredite DIMM-ove tako da svaki kanal<br>ima istu količinu memorije.                                                                                                    |
| 219-ECC Memory<br>Module Detected ECC<br>Modules not supported<br>on this Platform<br>(Otkriven je ECC<br>memorijski modul. ECC<br>moduli nisu podržani<br>na ovoj platformi) | Nedavno dodati<br>memorijski modul ili<br>moduli podržavaju<br>ispravljanje grešaka<br>u ECC memoriji.                                                             | <ol> <li>Ako je dodatna memorija nedavno<br/>dograđena, uklonite je i vidite da li<br/>problem i dalje postoji.</li> <li>Proverite dokumentaciju proizvoda<br/>za informacije o memorijskoj<br/>podršci.</li> </ol>                                  |
| 301-Keyboard Error<br>(Greška u vezi<br>sa tastaturom)                                                                                                    | Problem sa tastaturom.                                                                                                    | <ol> <li>Isključite računar i ponovo<br/>prikopčajte tastaturu.</li> <li>Proverite da li su konektori savijeni<br/>i da li nedostaju pinovi.</li> <li>Vodite računa da nijedan taster<br/>ne bude pritisnut.</li> <li>Zamenite tastaturu.</li> </ol> |
| 303-Keyboard<br>Controller Error (Greška<br>u vezi sa kontrolerom<br>za tastaturu)                                                                                            | Kontroler za tastaturu<br>na I/O ploči.                                                                                                    | <ol> <li>Isključite računar i ponovo<br/>prikopčajte tastaturu.</li> <li>Zamenite matičnu ploču.</li> </ol>                                                                                                    |
| 304-Keyboard or<br>System Unit Error<br>(Greška u vezi sa<br>tastaturom ili jedinicom<br>sistema)                                                                             | Problem sa tastaturom.                                                                                                    | <ol> <li>Isključite računar i ponovo<br/>prikopčajte tastaturu.</li> <li>Vodite računa da nijedan taster<br/>ne bude pritisnut.</li> <li>Zamenite tastaturu.</li> <li>Zamenite matičnu ploču.</li> </ol>                                             |

| - <del>.</del> .                                                                              | • ·                                                 | •                                                                                                    |
|-----------------------------------------------------------------------------------------------|-----------------------------------------------------|----------------------------------------------------------------------------------------------------|
| Sifra/poruka                                                                                  | Mogući uzrok                                        | Preporučena radnja                                                                                                    |
| 404-Parallel Port<br>Address Conflict                                                         | l spoljni i unutrašnji<br>portovi su pridruženi     | <ol> <li>Uklonite sve kartice za proširenje<br/>koje sadrže paralelne portove.</li> </ol>                                  |
| Detected (Otkriven je<br>konflikt sa adresama<br>paralelnih portova)                          | na paralelni port X.                                | <ol> <li>Obrišite CMOS. (Pogledajte<br/>Dodatak B, "Zaštita pomoću lozinki<br/>i vraćanje vrednosti u CMOS-u".)</li> </ol> |
|                                                                                               |                                                     | <ol> <li>Ponovo konfigurišite izvore<br/>kartice i/ili pokrenite program<br/>Computer Setup.</li> </ol>                    |
| 410-Audio Interrupt<br>Conflict (Konflikt zbog<br>audio prekida)                              | IRQ adresa je<br>u konfliktu sa drugim<br>uređajem. | Pristupite programu Computer Setup<br>i postavite IRQ u opciji <b>Advanced</b> ><br><b>Onboard Devices</b> .               |
| 411-Network Interface<br>Card Interrupt Conflict<br>(Konflikt zbog prekida<br>mrežne kartice) | IRQ adresa je<br>u konfliktu sa drugim<br>uređajem. | Pristupite programu Computer Setup<br>i postavite IRQ u opciji <b>Advanced</b> ><br><b>Onboard Devices</b> .               |
| 501-Display Adapter<br>Failure (Problem sa                                                    | Kontroler grafičke<br>kartice.                      | <ol> <li>Ponovo umetnite grafičku karticu<br/>(ako je primenljivo).</li> </ol>                                             |
| adapterom za displej)                                                                         |                                                     | <ol> <li>Obrišite CMOS. (Pogledajte<br/>Dodatak B, "Zaštita pomoću lozinki<br/>i vraćanje vrednosti u CMOS-u".)</li> </ol> |
|                                                                                               |                                                     | <ol> <li>Proverite da li je monitor povezan<br/>i uključen.</li> </ol>                                                     |
|                                                                                               |                                                     | <ol> <li>Zamenite grafičku karticu<br/>(ako je moguće).</li> </ol>                                                         |
| 510-Splash Screen<br>Image Corrupted<br>(Slika na uvodnom<br>ekranu je oštećena)              | Slika na uvodnom<br>ekranu sadrži greške.           | Prebrišite sistemski ROM sa najnovijom<br>BIOS slikom.                                                                     |
| 511-CPU, CPUA, or                                                                             | Ventilator za CPU                                   | 1. Ponovo umetnite ventilator za CPU.                                                                                      |
| CPUB Fan not Detected                                                                         | nije prikopčan ili<br>je pejspravan                 | 2. Ponovo umetnite kabl za ventilator.                                                                                     |
| CPUA ili CPUB<br>nije otkriven)                                                               |                                                     | 3. Zamenite ventilator za CPU.                                                                                             |

|                                                                                                    |                                                                                                    | 1 /                                                                                                    |
|----------------------------------------------------------------------------------------------------|----------------------------------------------------------------------------------------------------|----------------------------------------------------------------------------------------------------|
| Šifra/poruka                                                                                                    | Mogući uzrok                                                                                                    | Preporučena radnja                                                                                                    |
| 512-Chassis, Rear<br>Chassis, or Front<br>Chassis Fan not<br>Detected (Ventilator<br>na kućištu, stražnjem<br>delu kućišta ili<br>prednjem delu kućišta<br>nije otkriven) | Ventilator na kućištu,<br>stražnjem delu kućišta<br>ili prednjem delu<br>kućišta nije priključen<br>ili je neispravan. | <ol> <li>Ponovo umetnite ventilator na kućištu,<br/>stražnjem delu kućišta ili prednjem<br/>delu kućišta.</li> <li>Ponovo umetnite kabl za ventilator.</li> <li>Zamenite ventilator na kućištu,<br/>stražnjem delu kućišta ili prednjem<br/>delu kućišta.</li> </ol>                   |
| 514-CPU or Chassis<br>Fan not Detected<br>(Ventilator za CPU ili<br>ventilator na kućištu<br>nije otkriven)                                                               | Ventilator za CPU ili<br>ventilator na kućištu<br>nije prikopčan ili je<br>neispravan.                                 | <ol> <li>Ponovo umetnite ventilator za CPU<br/>ili ventilator na kućištu.</li> <li>Ponovo umetnite kabl za ventilator.</li> <li>Zamenite ventilator za CPU ili<br/>ventilator na kućištu.</li> </ol>                                                                                   |
| 601-Diskette<br>Controller Error<br>(Greška u kontroleru<br>za diskete)                                                                                                   | Strujna kola kontrolera<br>za diskete ili uređaja<br>za diskete su<br>neispravna.                                      | <ol> <li>Pokrenite program Computer Setup.</li> <li>Proverite i/ili zamenite kablove.</li> <li>Obrišite CMOS. (Pogledajte<br/>Dodatak B, "Zaštita pomoću lozinki<br/>i vraćanje vrednosti u CMOS-u".)</li> <li>Zamenite uređaj za diskete.</li> <li>Zamenite matičnu ploču.</li> </ol> |
| 605-Diskette Drive<br>Type Error (Greška<br>u vezi tipa uređaja<br>za diskete)                                                                                            | Nepodudarnost tipa<br>uređaja.                                                                                         | <ol> <li>Pokrenite program Computer Setup.</li> <li>Isključite sve ostale uređaje kontrolera<br/>za diskete (uređaje za kasete).</li> <li>Obrišite CMOS. (Pogledajte<br/>Dodatak B, "Zaštita pomoću lozinki<br/>i vraćanje vrednosti u CMOS-u".)</li> </ol>                            |
| 610-External Storage<br>Device Failure (Problem<br>sa spoljnim uređajem<br>za čuvanje)                                                                                    | Spoljni uređaj za<br>čuvanje nije priključen.                                                                          | Ponovo instalirajte uređaj ili pritisnite<br><b>F1</b> i dozvolite sistemu da se ponovo<br>konfiguriše bez uređaja.                                                                                                    |
| 611-Primary Floppy<br>Port Address<br>Assignment Conflict<br>(Konflikt prilikom<br>dodeljivanja adrese<br>za primarni port<br>za diskete)                                 | Greška u konfiguraciji.                                                                                                | Pokrenite program Computer Setup<br>i proverite konfiguraciju u opciji<br><b>Advanced</b> > <b>Onboard Devices</b> .                                                                                                    |

| Šifra / poruka                                                                                                    | Mogući uzrok                                                                                                    | Prenoručena radnja                                                                                                    |  |
|----------------------------------------------------------------------------------------------------|----------------------------------------------------------------------------------------------------|----------------------------------------------------------------------------------------------------|--|
| эпга/рогока                                                                                                    | Moguci uzłok                                                                                                    |                                                                                                    |  |
| 660-Display cache is<br>detected unreliable<br>(Otkrivena je<br>nepouzdana keš<br>memorija za prikaz)                                                 | Integrisana keš<br>memorija na grafičkoj<br>kartici ne radi ispravno<br>i biće onemogućena.                                            | Zamenite matičnu ploču ako minimalno<br>pogoršanje slike predstavlja problem.                                                                                                    |  |
| 912-Computer Cover<br>Has Been Removed<br>Since Last System<br>Startup (Poklopac<br>računara je skidan<br>otkada je sistem<br>poslednji put pokrenut) | Poklopac računara je<br>skidan otkada je sistem<br>poslednji put pokrenut.                                                             | Nije potrebno preduzeti nikakve korake.                                                                                                    |  |
| 917-Front Audio Not<br>Connected (Prednji<br>audio uređaj nije<br>povezan)                                                                            | Sklop prednjeg audio<br>uređaja je iskopčan<br>ili odvojen od matične<br>ploče.                                                        | Priključite ili zamenite sklop prednjeg<br>audio uređaja.                                                                                                    |  |
| 918-Front USB Not<br>Connected (Prednji<br>USB nije povezan)                                                                                          | Sklop prednjeg USB-a<br>je iskopčan ili odvojen<br>od matične ploče.                                                                   | Priključite ili zamenite sklop<br>prednjeg USB-a.                                                                                                    |  |
| 919-Multi-Bay Riser<br>not Connected<br>(Podizač Multi-Bay<br>uređaja nije povezan)                                                                   | Kartica podizača je<br>uklonjena ili nije<br>ispravno instalirana<br>na sistem.                                                        | Ponovo umetnite karticu podizača.                                                                                                    |  |
| 921-Device in<br>PCI Express slot failed<br>to initialize (Uređaj<br>u PCI Express utoru<br>nije se pokrenuo)                                         | Postoji nekompatibilnost/<br>problem sa ovim<br>uređajem i sistemom<br>ili PCI Express Link ne<br>može da bude ponovo<br>obučen za x1. | Pokušajte da ponovo pokrenute sistem.<br>Ako ponovo dođe do greške, uređaj<br>možda ne radi s ovim sistemom                                                                                                    |  |
| 1151-Serial Port A<br>Address Conflict<br>Detected (Otkriven<br>je konflikt sa adresom<br>serijskog porta A)                                          | l spoljni i unutrašnji<br>portovi su pridruženi<br>na COM1.                                                                            | <ol> <li>Uklonite sve kartice za proširenje<br/>koje sadrže serijske portove.</li> <li>Obrišite CMOS. (Pogledajte<br/>Dodatak B, "Zaštita pomoću lozinki<br/>i vraćanje vrednosti u CMOS-u".)</li> <li>Ponovo konfigurišite izvore kartice<br/>i/ili pokrenite Computer Setup ili<br/>uslužne programe za operativni<br/>sistem Windows.</li> </ol> |  |

| Šifra/poruka                                                                                            | Mogući uzrok                                                | Preporučena radnja                                                                                                    |
|----------------------------------------------------------------------------------------------------|-------------------------------------------------------------|----------------------------------------------------------------------------------------------------|
| 1152-Serial Port B<br>Address Conflict                                                                  | l spoljni i unutrašnji<br>portovi su pridruženi<br>na COM2. | <ol> <li>Uklonite sve kartice za proširenje<br/>koje sadrže serijske portove.</li> </ol>                                                              |
| Detected (Otkriven<br>je konflikt sa adresom<br>serijskog porta B)                                      |                                                             | <ol> <li>Obrišite CMOS. (Pogledajte<br/>Dodatak B, "Zaštita pomoću lozinki<br/>i vraćanje vrednosti u CMOS-u".)</li> </ol>                            |
|                                                                                                    |                                                             | <ol> <li>Ponovo konfigurišite izvore kartice<br/>i/ili pokrenite Computer Setup ili<br/>uslužne programe za operativni<br/>sistem Windows.</li> </ol> |
| 1155-Serial Port<br>Address Conflict                                                                    | l spoljni i unutrašnji<br>portovi su pridruženi             | <ol> <li>Uklonite sve kartice za proširenje<br/>koje sadrže serijske portove.</li> </ol>                                                              |
| Detected (Otkriven<br>je konflikt sa adresom<br>serijskog porta)                                        | na IRQ.                                                     | <ol> <li>Obrišite CMOS. (Pogledajte<br/>Dodatak B, "Zaštita pomoću lozinki<br/>i vraćanje vrednosti u CMOS-u".)</li> </ol>                            |
|                                                                                                    |                                                             | <ol> <li>Ponovo konfigurišite izvore kartice<br/>i/ili pokrenite Computer Setup ili<br/>uslužne programe za operativni<br/>sistem Windows.</li> </ol> |
| 1201-System Audio<br>Address Conflict<br>Detected (Otkriven<br>je konflikt sa adresom<br>audio sistema) | IRQ adresa uređaja je<br>u konfliktu sa drugim<br>uređajem. | Pristupite programu Computer Setup<br>i postavite IRQ u opciji <b>Advanced</b> ><br><b>Onboard Devices</b> .                                          |
| 1202-MIDI Port<br>Address Conflict<br>Detected (Otkriven<br>je konflikt sa adresom<br>MIDI porta)       | IRQ adresa uređaja je<br>u konfliktu sa drugim<br>uređajem. | Pristupite programu Computer Setup<br>i postavite IRQ u opciji <b>Advanced</b> ><br><b>Onboard Devices</b> .                                          |
| 1203-Game Port<br>Address Conflict<br>Detected (Otkriven<br>je konflikt sa adresom<br>porta za igranje) | IRQ adresa uređaja je<br>u konfliktu sa drugim<br>uređajem. | Pristupite programu Computer Setup<br>i postavite IRQ u opciji <b>Advanced</b> ><br><b>Onboard Devices</b> .                                          |

|                                                                                                    | • •                                                                                                    | · ·                                                                                                    |
|----------------------------------------------------------------------------------------------------|----------------------------------------------------------------------------------------------------|----------------------------------------------------------------------------------------------------|
| Šifra/poruka                                                                                                    | Mogući uzrok                                                                                                    | Preporučena radnja                                                                                                    |
| 1720-SMART Hard<br>Drive Detects<br>Imminent Failure<br>(SMART čvrsti disk<br>otkriva neizbežan kvar)                                                   | Čvrsti disk samo<br>što nije otkazao.<br>(Neki čvrsti diskovi<br>imaju ispravku firmvera<br>koja će popraviti<br>netačnu poruku<br>o grešci.)                                                                                                    | <ol> <li>Proverite da li čvrsti disk daje<br/>ispravnu poruku o grešci. Pristupite<br/>programu Computer Setup i pokrenite<br/>test Drive Protection System pod<br/><b>Storage</b> &gt; <b>DPS Self-test</b>.</li> <li>Primenite ispravku firmvera ako<br/>je primenljivo. (Dostupna na<br/>www.hp.com/support.)</li> </ol>                                      |
|                                                                                                    |                                                                                                    | <ol> <li>Napravite rezervne kopije i zamenite<br/>čvrsti disk.</li> </ol>                                                                                                    |
| 1785-MultiBay<br>incorrectly installed                                                                                                    | (za sisteme sa<br>integrisanim odeljkom                                                                                                    | <ol> <li>Proverite da li je MultiBay uređaj<br/>dobro umetnut.</li> </ol>                                                                                                    |
| (MultiBay nije<br>ispravno instaliran)                                                                                                    | MultiBay/USDT)<br>1. MultiBay uređaj<br>nije ispravno<br>prikopčan.<br>2. Podizač MultiPari                                                                                                    | <ol> <li>Proverite da li je podizač MultiBay<br/>uređaja dobro prikopčan.</li> </ol>                                                                                                    |
|                                                                                                    | uređaja nije<br>ispravno prikopčan.                                                                                                    |                                                                                                    |
| 1794-Inaccessible<br>devices attached to<br>SATA 1 and/or SATA 3<br>(Na SATA 1 i/ili SATA<br>3 su povezani uređaji<br>kojima nije moguće<br>pristupiti) | Uređaj je priključen na<br>SATA 1 i/ili SATA 3.<br>Uređajima koji su<br>povezani na ove<br>konektore neće biti<br>moguće pristupati dok je<br>u programu Computer<br>Setup opcija "SATA<br>Emulation" postavljena<br>na "Combined IDE<br>Controller". | <ol> <li>Ako koristite Windows 2000<br/>ili Windows XP, u programu<br/>Computer Setup promenite opciju<br/>"SATA Emulation" na "Separate IDE<br/>Controller".</li> <li>Ako ne koristite Windows 2000<br/>ili Windows XP, premestite te<br/>uređaje na SATA 0 ili SATA 2<br/>(ako su dostupni).</li> <li>Premestite te uređaje sa SATA 1<br/>i SATA 3.</li> </ol> |
| 1796-SATA<br>Cabling Error<br>(Greška u povezivanju<br>SATA kablova)                                                                                    | Jedan ili više SATA<br>uređaja je nepravilno<br>povezano. Za optimalne<br>performanse, SATA 0<br>i SATA 1 konektori<br>moraju da se koriste<br>pre SATA 2 i SATA 3.                                                                                   | Proverite da li se SATA konektori<br>koriste tim redosledom. Za jedan uređaj,<br>koristite SATA 0. Za dva uređaja,<br>koristite SATA 0 i SATA 1. Za tri uređaja,<br>koristite SATA 0, SATA1 i SATA 2.                                                                                                    |

| Šifra/poruka                                                 | Mogući uzrok                                                                               | Preporučena radnja                                                                                                    |
|--------------------------------------------------------------|--------------------------------------------------------------------------------------------|----------------------------------------------------------------------------------------------------|
| 1801-Microcode Patch<br>Error (Ispravka greške<br>mikrokoda) | ROM BIOS ne<br>podržava procesor.                                                          | <ol> <li>Izvršite nadogradnju odgovarajuće<br/>verzije BIOS-a.</li> <li>Zamenite procesor.</li> </ol>                                                                                                    |
| Nevažeći elektronski<br>serijski broj                        | Elektronski serijski broj<br>je oštećen.                                                   | <ol> <li>Pokrenite program Computer Setup.<br/>Ako se u programu Computer Setup<br/>već nalazi podatak u polju ili ako<br/>neće da dozvoli da se serijski broj<br/>unese, preuzmite ga sa www.hp.com<br/>i pokrenite SP5572.EXE<br/>(SNZERO.EXE).</li> </ol>                                                                                                    |
|                                                              |                                                                                            | <ol> <li>Pokrenite program Computer Setup<br/>i pokušajte da unesete serijski broj<br/>pod opcijom Security, System ID,<br/>a zatim sačuvajte promene.</li> </ol>                                                                                                    |
| Opcija Network<br>Server Mode je                             | Ako je omogućena<br>opcija Network Server<br>Mode, dolazi do<br>problema sa<br>tastaturom. | <ol> <li>Isključite računar i ponovo<br/>prikopčajte tastaturu.</li> </ol>                                                                                                    |
| aktivna i tastatura<br>nije povezana                         |                                                                                            | <ol> <li>Proverite da li su konektori savijeni<br/>i da li nedostaju pinovi.</li> </ol>                                                                                                    |
|                                                              |                                                                                            | <ol> <li>Vodite računa da nijedan taster<br/>ne bude pritisnut.</li> </ol>                                                                                                    |
|                                                              |                                                                                            | 4. Zamenite tastaturu.                                                                                                    |
| Provera pariteta 2                                           | Problem sa paritetom<br>RAM-a.                                                             | Pokrenite uslužne programe Computer<br>Setup i Diagnostic.                                                                                                    |
| Sistem se neće<br>pokrenuti bez<br>ventilatora               | Ventilator za CPU nije<br>instaliran ili je isključen<br>u VSFF kućištu.                   | <ol> <li>Skinite poklopac računara, pritisnite<br/>dugme za napajanje i proverite da li<br/>se ventilator za procesor obrće. Ako<br/>se ventilator za procesor ne okreće,<br/>proverite da li je njegov kabl<br/>ukopčan u konektor na matičnoj<br/>ploči. Uverite se da je hladnjak<br/>ispravno pričvršćen i instaliran.</li> <li>Ako je ventilator priključen,<br/>a hladnjak ispravno prikopčan ali<br/>se ventilator ne okreće, zamenite<br/>se ventilator ne okreće, zamenite</li> </ol> |

### LED svetla za POST dijagnostiku na prednjoj tabli i zvučni signali

Ovaj odeljak obuhvata šifre LED svetla na prednjoj tabli računara i zvučne šifre koje mogu da se pojave pre ili posle POST-a, a uz koje ne mora da bude vezana šifra greške ili tekstualna poruka.

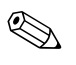

Ako primetite treptanje LED svetla na PS/2 tastaturi, pogledajte da li trepću LED svetla na prednjoj tabli računara i u sledećoj tabeli potražite šifru LED svetla na prednjoj tabli.

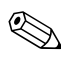

Preporučene radnje u sledećoj tabeli navedene su redosledom kojim treba da se primene.

| Aktivnost                                                      | Pištanje | Mogući uzrok                                                                                                    | Preporučena radnja                                                                             |
|----------------------------------------------------------------|----------|----------------------------------------------------------------------------------------------------|------------------------------------------------------------------------------------------------|
| LED svetlo za<br>napajanje svetli<br>zeleno.                   | Nema     | Računar<br>je uključen.                                                                                                    | Nema                                                                                           |
| Zeleno LED svetlo<br>za napajanje trepće<br>svake dve sekunde. | Nema     | Računar<br>je u stanju<br>obustavljenog<br>rada u RAM<br>memoriji<br>(samo kod nekih<br>modela) ili<br>u običnom stanju<br>obustavljenog<br>rada. | Nije potrebna. Pritisnite bilo koji taster<br>ili pomerite miša da biste probudili<br>računar. |

#### Dijagnostička LED svetla na prednjoj tabli i zvučni signali

| Aktivnost                                                                                                    | Pištanje                                                                      | Mogući uzrok                                                                                                    | Preporučena radnja                                                                                                    |
|----------------------------------------------------------------------------------------------------|-------------------------------------------------------------------------------|----------------------------------------------------------------------------------------------------|----------------------------------------------------------------------------------------------------|
| Crveno LED svetlo<br>za napajanje trepće<br>dva puta, jednom<br>svake sekunde,                                                                                                    | 2 Akt<br>tern<br>pro<br>Ven<br>mo:<br>ili s<br>ILI<br>Hla<br>ven<br>dok<br>za | Aktivirana je<br>termalna zaštita<br>procesora:<br>Ventilator je<br>možda blokiran<br>ili se ne okreće.<br>ILI<br>Hladnjak/sklop<br>ventilatora nije<br>dobro pričvršćen<br>za procesor. | <ol> <li>Proverite da otvori za vazduh<br/>na računaru nisu blokirani<br/>i da ventilator za hlađenje<br/>procesora radi.</li> </ol>                                                                                                    |
| pauza od dve<br>sekunde. Pištanje se<br>ponavlja pet puta<br>a zatim prestaje, ali<br>LED svetla i dalje<br>svetle sve dok se<br>problem ne reši.                                                                                  |                                                                               |                                                                                                    | <ol> <li>Skinite poklopać računara,<br/>pritisnite dugme za napajanje<br/>i proverite da li se ventilator za<br/>procesor okreće. Ako se ventilator<br/>za procesor ne okreće, proverite<br/>da li je njegov kabl ukopčan<br/>u konektor na matičnoj ploči.<br/>Uverite se da je ventilator ispravno/<br/>u celosti pričvršćen ili instaliran.</li> </ol> |
|                                                                                                    |                                                                               |                                                                                                    | <ol> <li>Ako je ventilator ukopčan<br/>i ispravno pričvršćen, ali se<br/>ne okreće, zamenite ga.</li> </ol>                                                                                                    |
|                                                                                                    |                                                                               |                                                                                                    | <ol> <li>Ponovo pričvrstite hladnjak i uverite<br/>se da je sklop ventilatora ispravno<br/>pričvršćen.</li> </ol>                                                                                                    |
|                                                                                                    |                                                                               |                                                                                                    | 5. Obratite se ovlašćenom prodavcu<br>ili dobavljaču usluga.                                                                                                    |
| Crveno LED svetlo                                                                                                    | 3                                                                             | Procesor nije                                                                                                    | 1. Proverite da li je instaliran procesor.                                                                                                    |
| za napajanje trepće<br>tri puta, jednom<br>svake sekunde,<br>nakon čega sledi<br>pauza od dve<br>sekunde. Pištanje<br>se ponavlja pet puta<br>a zatim prestaje,<br>ali LED svetla i dalje<br>svetle sve dok se<br>problem ne reši. |                                                                               | instaliran<br>(ne signalizira<br>neispravan<br>procesor).                                                                                                    | 2. Ponovo umetnite procesor u ležište.                                                                                                    |

| Aktivnost                                                                                                    | Pištanje | Mogući uzrok                                                           | Preporučena radnja                                                                                                    |
|----------------------------------------------------------------------------------------------------|----------|------------------------------------------------------------------------|----------------------------------------------------------------------------------------------------|
| Crveno LED svetlo<br>za napajanje trepće<br>četiri puta, jednom<br>svake sekunde,<br>nakon čega sledi<br>pauza od dve<br>sekunde. Pištanje<br>se ponavlja pet puta<br>a zatim prestaje,<br>ali LED svetla i dalje<br>svetle sve dok se<br>problem ne reši. | 4        | Problem<br>s napajanjem<br>(sklop za<br>napajanje je<br>preopterećen). | <ol> <li>Skinite poklopac računara i uverite<br/>se da je 4-žilni ili 6-žilni kabl za<br/>napajanje čvrsto povezan na<br/>konektor na matičnoj ploči.</li> <li>Proverite da li uređaj stvara<br/>probleme tako što ćete ukloniti SVE<br/>povezane uređaje (kao što su čvrsti<br/>diskovi, uređaji za diskete ili optički<br/>uređaji i kartice za proširenje).<br/>Uključite sistem. Ako sistem uđe<br/>u POST, isključite ga i vraćajte<br/>jedan po jedan uređaj ponavljajući<br/>ovu proceduru sve dok ne dođe do<br/>problema s uključivanjem sistema.<br/>Zamenite uređaj koji izaziva<br/>problem. Nastavite da dodajete<br/>uređaje jedan po jedan, da biste<br/>se uverili da svi ostali uređaji<br/>ispravno funkcionišu.</li> <li>Vratite sklop za električno</li> </ol> |
|                                                                                                    |          |                                                                        | napajanje.                                                                                                    |
|                                                                                                    |          | <b>0</b> vil vi                                                        | 4. Zamenite maticnu piocu.                                                                                                    |
| Crveno LED svetlo<br>za napajanje trepće                                                                                                    | 5        | Greška memorije<br>pre uključivanja                                    | <ol> <li>Ponovo umetnite DIMM-ove.<br/>Uključite sistem.</li> </ol>                                                                                                    |
| pet puta, jednom<br>svake sekunde,<br>nakon čega sledi                                                                                                    |          | video sistema.                                                         | <ol> <li>Menjajte DIMM-ove jedan po<br/>jedan, da biste izolovali neispravan<br/>modul.</li> </ol>                                                                                                    |
| sekunde. Pištanje<br>se pongylig pet puta                                                                                                    |          |                                                                        | <ol> <li>Zamenite memoriju drugog<br/>proizvođača HP memorijom.</li> </ol>                                                                                                    |
| a zatim prestaje,<br>ali LED svetla i dalje<br>svetle sve dok se<br>problem ne reši.                                                                                                    |          |                                                                        | 4. Zamenite matičnu ploču.                                                                                                    |

| Aktivnost                                                                                                    | Pištanje | Mogući uzrok                                                                            | Preporučena radnja                                                                                                    |
|----------------------------------------------------------------------------------------------------|----------|-----------------------------------------------------------------------------------------|----------------------------------------------------------------------------------------------------|
| Crveno LED svetlo<br>za napajanje trepće<br>šest puta, jednom<br>svake sekunde,<br>nakon čega sledi<br>pauza od dve<br>sekunde. Pištanje<br>se ponavlja pet puta<br>a zatim prestaje,<br>ali LED svetla i dalje<br>svetle sve dok se<br>problem ne reši.     | 6        | Greška grafičke<br>kartice pre<br>uključivanja<br>video sistema                         | Za sisteme sa grafičkom karticom:<br>1. Ponovo umetnite grafičku karticu.<br>Uključite sistem.<br>2. Zamenite grafičku karticu.<br>3. Zamenite matičnu ploču.<br>Kod sistema sa integrisanom grafikom,<br>zamenite matičnu ploču.                                                                                   |
| Crveno LED svetlo<br>za napajanje trepće<br>sedam puta,<br>jednom svake<br>sekunde, nakon<br>čega sledi pauza<br>od dve sekunde.<br>Pištanje se ponavlja<br>pet puta a zatim<br>prestaje, ali LED<br>svetla i dalje svetle<br>sve dok se problem<br>ne reši. | 7        | Kvar na matičnoj<br>ploči (ROM je<br>otkrio kvar pre<br>uključivanja<br>video sistema). | Zamenite matičnu ploču.                                                                                                    |
| Crveno LED svetlo<br>za napajanje trepće<br>osam puta, jednom<br>svake sekunde,<br>nakon čega sledi<br>pauza od dve<br>sekunde. Pištanje<br>se ponavlja pet puta<br>a zatim prestaje,<br>ali LED svetla i dalje<br>svetle sve dok se<br>problem ne reši.     | 8        | Otkrivena je<br>greška u ROM-u<br>na temelju<br>neispravnog<br>kontrolnog zbira.        | <ol> <li>Prebrišite sistemski ROM sa<br/>najnovijom BIOS slikom. Za<br/>dodatne informacije pogledajte<br/>odeljak "Režim za blokiranje<br/>pokretanja u hitnim slučajevima"<br/>u Vodiču za upravljanje stonim<br/>računarom na CD-u Dokumentacija<br/>i dijagnostika.</li> <li>Zamenite matičnu ploču.</li> </ol> |

| Aktivnost                                                                                                    | Pištanje | Mogući uzrok                                             | Preporučena radnja                                                                                                    |
|----------------------------------------------------------------------------------------------------|----------|----------------------------------------------------------|----------------------------------------------------------------------------------------------------|
| Crveno LED svetlo<br>za napajanje trepće<br>devet puta, jednom<br>svake sekunde,<br>nakon čega sledi<br>pauza od dve<br>sekunde. Pištanje | 9        | Sistem se<br>uključuje, ali<br>ne može da<br>se podigne. | <ol> <li>Proverite da li je prekidač za<br/>izbor napona, smešten na stražnjoj<br/>strani sklopa za napajanje<br/>(na nekim modelima), postavljen<br/>na odgovarajući napon.<br/>Odgovarajući napon zavisi<br/>od vašeg regiona.</li> </ol> |
| se ponavlja pet puta                                                                                                    |          |                                                          | 2. Zamenite matičnu ploču.                                                                                                    |
| ali LED svetla i dalje<br>svetle sve dok se<br>problem ne reši.                                                                           |          |                                                          | 3. Zamenite procesor.                                                                                                    |
| Crveno LED svetlo<br>za napajanje trepće<br>deset puta, jednom<br>svake sekunde,<br>nakon čega sledi                                      | 10       | Neispravna<br>dodatna kartica.                           | <ol> <li>Proverite sve dodatne kartice tako<br/>što ćete ih uklanjati jednu po jednu<br/>(ako ih ima više), a zatim uključite<br/>sistem da vidite jeste li time rešili<br/>problem.</li> </ol>                                             |
| pauza od dve<br>sekunde. Pištanje                                                                                                    |          |                                                          | <ol> <li>Kada ste identifikovali neispravnu<br/>karticu, uklonite je i zamenite.</li> </ol>                                                                                                    |
| a zatim prestaje,<br>ali LED svetla i dalje<br>svetle sve dok se<br>problem ne reši.                                                      |          |                                                          | 3. Zamenite matičnu ploču.                                                                                                    |
| Aktivnost                                             | Pištanje | Mogući uzrok                     | Preporučena radnja                                                                                                    |
|-------------------------------------------------------|----------|----------------------------------|----------------------------------------------------------------------------------------------------|
| Sistem on me                                          |          |                                  |                                                                                                    |
| Sistem se ne<br>uključuje, a LED<br>svetla ne trepću. | Nema     | Sistem ne može<br>da se uključi. | Pritisnite i držite dugme za napajanje<br>kraće od 4 sekunde. Ako LED za čvrsti<br>disk zasvetli zeleno:                                                                                                    |
|                                                       |          |                                  | <ol> <li>Proverite da li je prekidač za izbor<br/>napona, smešten na stražnjoj strani<br/>sklopa za napajanje, podešen na<br/>odgovarajući napon. Odgovarajući<br/>napon zavisi od vašeg regiona.</li> </ol> |
|                                                       |          |                                  | <ol> <li>Uklanjajte jednu po jednu karticu<br/>za proširenje dok se ne upali<br/>5V_aux svetlo na matičnoj ploči.</li> </ol>                                                                                 |
|                                                       |          |                                  | 3. Zamenite matičnu ploču.                                                                                                    |
|                                                       |          |                                  | ILI                                                                                                    |
|                                                       |          |                                  | Pritisnite i držite dugme za napajanje<br>kraće od 4 sekunde. Ako LED za čvrsti<br>disk ne svetli zeleno:                                                                                                    |
|                                                       |          |                                  | <ol> <li>Proverite da li je jedinica<br/>uključena u ispravnu utičnicu<br/>za naizmeničnu struju.</li> </ol>                                                                                                 |
|                                                       |          |                                  | <ol> <li>Skinite poklopac računara<br/>i proverite da li su kablovi dugmeta<br/>za napajanje ispravno povezani<br/>sa matičnom pločom.</li> </ol>                                                            |
|                                                       |          |                                  | <ol> <li>Proverite da li su oba kabla sklopa<br/>za napajanje ispravno povezana<br/>sa matičnom pločom.</li> </ol>                                                                                           |
|                                                       |          |                                  | <ol> <li>Proverite da li 5V_aux svetlo na<br/>matičnoj ploči svetli. Ako svetli,<br/>zamenite sklop dugmeta za<br/>napajanje.</li> </ol>                                                                     |
|                                                       |          |                                  | <ol> <li>Ako 5V_aux svetlo na matičnoj<br/>ploči ne svetli, zamenite sklop<br/>za napajanje.</li> </ol>                                                                                                    |
|                                                       |          |                                  | 6. Zamanita matičnu plaču                                                                                                    |

#### Dijagnostička LED svetla na prednjoj tabli i zvučni signali (Nastavljeno)

B

# Zaštita pomoću lozinki i vraćanje vrednosti u CMOS-u

Ovaj računar podržava sigurnosne lozinke koje mogu da se postave pomoću menija Utilities u uslužnom programu Computer Setup.

Ovaj računar podržava dve lozinke za bezbednost koje se postavljaju pomoću menija Utilities u uslužnom programu Computer Setup. lozinka za konfigurisanje i lozinka za pokretanje sistema. Kada je postavljena samo lozinka za konfigurisanje, bilo koji korisnik može da pristupi svim informacijama na računaru, osim programu Computer Setup. Kada je postavljena samo lozinka za pokretanje sistema, ona se traži za pristup programu Computer Setup i svim ostalim informacijama na računaru. Kada postavite obe lozinke, samo ćete uz pomoć lozinke za konfigurisanje moći da pristupite programu Computer Setup.

Kada su postavljene obe lozinke, lozinka za konfigurisanje može da se koristi kao lozinka za pokretanje sistema za sprečavanje prijavljivanja na računar. Ovo je korisna funkcija za administratora mreže.

Ako zaboravite lozinku računara, postoje dva načina za brisanje lozinke, tako da možete da dobijete pristup informacijama na računaru.

- Podešavanje prespojnika lozinke
- Korišćenje dugmeta za brisanje CMOS-a

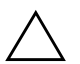

**OPREZ!** Pritiskanje dugmeta CMOS vratiće CMOS na fabričke postavke i izbrisati prilagođene informacije, uključujući lozinke, inventarske brojeve i posebne postavke. Veoma je važno da napravite rezervne kopije CMOS postavki pre nego što ih vratite na fabričke vrednosti, u slučaju da vam kasnije budu potrebne. Rezervne kopije je lako napraviti pomoću programa Computer Setup. Pogledajte *Vodič za uslužni program Computer Setup (F10)* na CD-u *Dokumentacija i dijagnostika* za informacije o pravljenju rezervnih kopija CMOS postavki.

## Podešavanje prespojnika lozinke

Da biste onemogućili funkcije lozinke za pokretanje sistema ili lozinke za konfigurisanje, ili da biste obrisali te lozinke, izvršite sledeće korake:

- 1. Isključite ispravno operativni sistem, zatim isključite računar i sve spoljne uređaje i iskopčajte kabl za napajanje iz električne utičnice.
- 2. Kada ste iskopčali kabl za napajanje, ponovo pritisnite prekidač za napajanje da biste očistili sistem od ostataka struje.

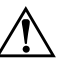

**UPOZORENJE!** Da biste smanjili rizik od povreda izazvanih strujnim udarom i/ili vrelim površinama, proverite da li ste isključili kabl za električno napajanje iz zidne utičnice i ostavite unutrašnje komponente sistema da se ohlade pre nego što ih budete dodirivali.

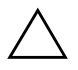

**OPREZ!** Kada se računar priključi, pri sklopu za napajanje uvek postoji napon na matičnoj ploči, čak i kada je jedinica isključena. Ukoliko ne isključite kabl za napajanje, može da dođe do oštećenja sistema.

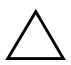

**OPREZ!** Statički elektricitet može da ošteti elektronske komponente računara ili dodatne opreme. Pre nego što započnete ovu proceduru, proverite da li ste se oslobodili statičkog elektriciteta tako što ćete na kratko dodirnuti uzemljeni metalni predmet. Za dodatne informacije pogledajte *Vodič za bezbednost i propise* na CD-u *Dokumentacija i dijagnostika*.

- 3. Skinite poklopac računara ili pristupnu tablu.
- 4. Locirajte konektor i prespojnik.

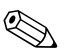

Prespojnik lozinke je zelen, tako da može lako da se identifikuje. Za pomoć pri lociranju prespojnika lozinke i drugih komponenti matične ploče, pogledajte ilustrovanu mapu delova (IPM) za određeni sistem. IPM može da se preuzme sa lokacije www.hp.com/support.

- 5. Uklonite prespojnik sa pinova 1 i 2. Postavite prespojnik na pin 1 ili 2, ali ne na oba, tako da ne može da se izgubi.
- 6. Vratite poklopac računara ili pristupnu tablu.
- 7. Ponovo priključite spoljne uređaje.

- 8. Prikopčajte računar i uključite napajanje. Omogućite pokretanje operativnog sistema. To će obrisati tekuće lozinke i onemogućiti funkcije lozinki.
- 9. Za postavljanje novih lozinki, ponovite korake od 1 do 4, vratite prespojnik za lozinku na pinove 1 i 2, a zatim ponovite korake od 6 do 8. Postavite novu lozinku u programu Computer Setup. Za uputstva o programu Computer Setup pogledajte *Vodič za uslužni program Computer Setup (F10)* na CD-u *Dokumentacija i dijagnostika*.

## Brisanje i vraćanje fabričkih vrednosti u CMOS-u

Memorija za konfiguraciju računara (CMOS) čuva informacije o lozinkama i konfiguraciji računara.

#### Korišćenje dugmeta CMOS

- 1. Isključite računar i sve spoljne uređaje i iskopčajte kabl za napajanje iz električne utičnice.
- 2. Iskopčajte tastaturu, monitor i svu ostalu spoljnu opremu povezanu na računar.

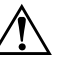

**UPOZORENJE!** Da biste smanjili rizik od povreda izazvanih strujnim udarom i/ili vrelim površinama, proverite da li ste isključili kabl za električno napajanje iz zidne utičnice i ostavite unutrašnje komponente sistema da se ohlade pre nego što ih budete dodirivali.

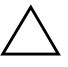

**OPREZ!** Kada se računar priključi, pri sklopu za napajanje uvek postoji napon na matičnoj ploči, čak i kada je jedinica isključena. Ukoliko ne isključite kabl za napajanje, može da dođe do oštećenja sistema.

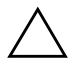

**OPREZ!** Statički elektricitet može da ošteti elektronske komponente računara ili dodatne opreme. Pre nego što započnete ovu proceduru, proverite da li ste se oslobodili statičkog elektriciteta tako što ćete na kratko dodirnuti uzemljeni metalni predmet. Za dodatne informacije pogledajte *Vodič za bezbednost i propise* na CD-u *Dokumentacija i dijagnostika*. 3. Skinite poklopac računara ili pristupnu tablu.

**OPREZ!** Pritiskanje dugmeta CMOS vratiće CMOS na fabričke postavke i izbrisati prilagođene informacije, uključujući lozinke, inventarske brojeve i posebne postavke. Veoma je važno da napravite rezervne kopije CMOS postavki pre nego što ih vratite na fabričke vrednosti, u slučaju da vam kasnije budu potrebne. Rezervne kopije je lako napraviti pomoću programa Computer Setup. Pogledajte *Vodič za uslužni program Computer Setup (F10)* na CD-u *Dokumentacija i dijagnostika* za informacije o pravljenju rezervnih kopija CMOS postavki.

4. Locirajte, pritisnite i držite dugme CMOS pet sekundi.

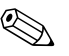

Proverite da li ste iskopčali kabl za napajanje iz zidne utičnice. Dugme CMOS neće obrisati CMOS ako je kabl za napajanje prikopčan.

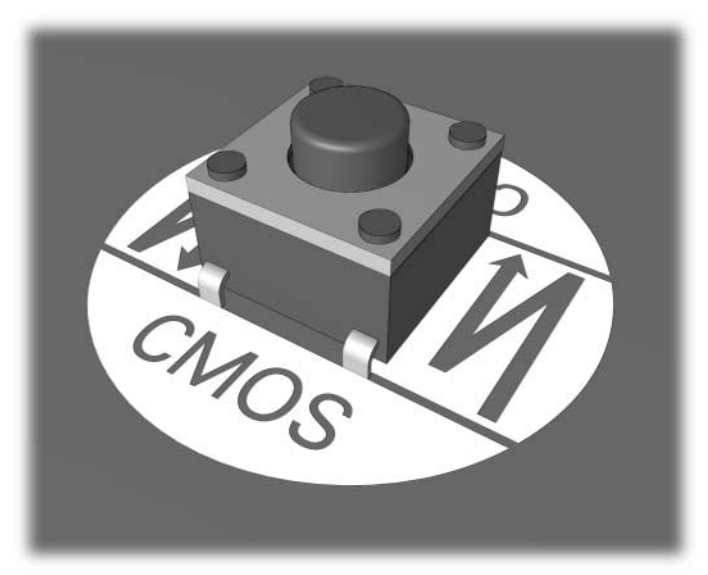

dugme CMOS

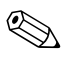

Za pomoć pri lociranju dugmeta CMOS i drugih komponenti matične ploče, pogledajte ilustrovanu mapu delova (IPM) za određeni sistem.

5. Vratite poklopac računara ili pristupnu tablu.

- 6. Ponovo priključite spoljne uređaje.
- 7. Prikopčajte računar i uključite napajanje.

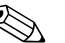

Nakon brisanja CMOS-a i ponovnog pokretanja sistema dobićete POST poruke o grešci koje će vas upozoriti da je došlo do promena u konfiguraciji. Koristite program Computer Setup za podešavanje vaših lozinki i bilo kojih posebnih postavki sistema zajedno sa podešavanjem datuma i vremena.

Pogledajte Vodič za upravljanje stonim računarom na CD-u Dokumentacija i dijagnostika za dodatna uputstva o ponovnom postavljanju lozinke. Za uputstva o uslužnom programu Computer Setup, pogledajte Vodič za uslužni program Computer Setup (F10) na CD-u Dokumentacija i dijagnostika.

#### Korišćenje programa Computer Setup za podešavanje CMOS-a

Za podešavanje CMOS-a pomoću programa Computer Setup, prvo morate da pristupite u meni Utilities.

Kada se pojavi poruka Computer Setup u donjem desnom uglu ekrana, pritisnite taster **F10**. Pritisnite taster **Enter** da biste preskočili naslovni ekran, ukoliko je potrebno.

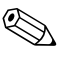

Ako ne pritisnete taster **F10** dok je poruka prikazana, morate da isključite računar, a zatim da ga ponovo uključite za pristup uslužnom programu.

U meniju uslužnog programa Computer Setup pojaviće se izbor od pet zaglavlja: **File**, **Storage**, **Security**, **Power** i **Advanced**.

Za vraćanje CMOS-a na fabričke postavke prvo podesite datum i vreme, a zatim koristite taster sa strelicama ili taster **Tab** i izaberite **File > Set Defaults i Exit**. To podešava postavke koje uključuju niz za pokretanje sistema i druge fabričke postavke. Međutim, to neće dovesti do ponovnog otkrivanja hardvera.

Pogledajte Vodič za upravljanje stonim računarom na CD-u Dokumentacija i dijagnostika za dodatna uputstva o ponovnom postavljanju lozinke. Za uputstva o uslužnom programu Computer Setup, pogledajte Vodič za uslužni program Computer Setup (F10) na CD-u Dokumentacija i dijagnostika.

C

# **Drive Protection System (DPS)**

The Drive Protection System (DPS) je dijagnostička alatka ugrađena u čvrste diskove i instalirana na određenim računarima. DPS je projektovan da pomogne u utvrđivanju problema koji mogu da dovedu do neopravdane zamene čvrstog diska.

Kada se ovi sistemi proizvedu, svaki instalirani čvrsti disk se testira pomoću DPS-a i trajni zapis najvažnijih informacija ostaje upisan na disku. Svaki put kada se DPS pokrene, rezultati testa se upišu na čvrsti disk. Dobavljač usluga može da iskoristi ove informacije da bi se utvrdilo stanje koje je izazvalo pokretanje DPS softvera.

Pokretanje DPS-a neće uticati na programe ili podatke sačuvane na čvrstom disku. Test se nalazi na firmveru čvrstog diska i može da se izvrši čak i kada računar ne uspeva da pokrene operativni sistem. Vreme potrebno da se izvrši test zavisi od proizvođača i veličine čvrstog diska; u većini slučajeva test će trajati otprilike dva minuta po gigabajtu.

Koristite DPS kada sumnjate na problem sa čvrstim diskom. Ako računar prijavi poruku SMART Hard Drive Detect Imminent Failure, nema potrebe za pokretanjem DPS-a; umesto toga, napravite rezervne kopije informacija na čvrstom disku i stupite u vezu sa dobavljačem usluga radi zamene čvrstog diska.

## Pristup DPS-u uz pomoć programa Computer Setup

Kada se računar ne uključuje pravilno, trebalo bi da koristite Computer Setup za pristup programu DPS. Za pristup DPS-u, izvršite sledeće korake:

- 1. Uključite računar ili ponovo pokrenite sistem.
- 2. Kada se pojavi poruka F10 Setup u donjem desnom uglu ekrana, pritisnite taster **F10**.

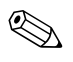

Ako ne pritisnete taster **F10** dok je poruka prikazana, morate da isključite računar, a zatim da ga ponovo uključite za pristup uslužnom programu.

U meniju uslužnog programa Computer Setup pojaviće se izbor od pet zaglavlja: **File**, **Storage**, **Security**, **Power**, and **Advanced**.

#### 3. Izaberite **Storage > DPS Self-Test**.

Na ekranu će se prikazati lista čvrstih uređaja instaliranih na računaru koji imaju DPS.

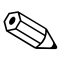

Ako su instalirani uređaji koji nemaju mogućnosti za DPS, opcija **DPS Self-Test** se neće pojaviti na ekranu.

4. Izaberite uređaj koji želite da testirate i sledite zahteve sa ekrana da biste dovršili proces testiranja.

Kada se test završi, prikazaće se jedna od ove tri poruke:

- Test je uspeo. Šifra dovršetka 0.
- Test je prekinut. Šifra dovršetka 1 ili 2.
- Test nije uspeo. Preporučuje se zamena uređaja. Šifra dovršetka 3 do 14.

Ako test nije uspeo, morate da zabeležite šifru dovršetka i da je prijavite dobavljaču usluga za pomoć u dijagnosticiranju problema u vezi sa računarom.

# Indeks

#### B

baterija, zamena 2-6

#### С

CMOS brisanje i vraćanje vrednosti B–3 dugme B–1, B–3 rezervne kopije B–1

#### D

Drive Protection System (DPS) C-1

#### F

Full Boot A–1 Funkcija Wake-on-LAN 2–31

Insight Diagnostics 1-1

#### Κ

korisni saveti 2–4 korisnička podrška 2–2, 2–44

#### L

LED svetla treptanje na PS/2 tastaturi A–12 treptanje svetla za napajanje A–12 lozinka brisanje B–1 funkcije B–1 podešavanje prespojnika B–2 za konfigurisanje B–1 za pokretanje sistema B–1 lozinka za konfigurisanje B–1 lozinka za pokretanje sistema B–1 lozinka za zaštitu B–1

#### M

matična ploča, šifre za grešku A–2 memorija rešavanje problema 2–35 šifre za grešku A–4 monitor bledi znakovi 2–20 nejasna slika 2–20 prazan ekran 2–18 provera konektora 2–5

#### Ν

numeričke šifre A-2

#### 0

opcije za pokretanje Full Boot A–1 Quick Boot A–1 opšti problemi 2–6

#### Ρ

podešavanje CMOS B–1 prespojnika lozinke B–1 POST omogućavanje poruka o grešci A–1 poruke o grešci A–1 prazan ekran 2–18 prikazivanje datuma i vremena 2–6

pristupna tabla, skidanje 2–7 problemi CD-ROM i DVD 2–37 čvrsti disk 2–15 disketa 2-12 Drive Key 2–39 električno napajanje 2-10 instalacija hardvera 2–29 manji 2–4 memorija 2–35 miš 2–28 mreža 2–31 MultiBay 2-17, A-10 opšti 2–6 optički uređaji 2–37 prednja tabla 2-40 prikaz 2–18 pristup Internetu 2-41 procesor 2–36 softver 2-43 štampač 2–26 tastatura 2-27 zvuk 2–23 problemi na prednjoj tabli 2-40 problemi sa CD-ROM-om ili DVD-om 2-37 problemi sa čvrstim diskom 2–15 problemi sa disketom 2-12 problemi sa električnim napajanjem 2-10 problemi sa instalacijom hardvera 2–29 problemi sa mišem 2-27 problemi sa monitorom 2–18 problemi sa mrežom 2-31 problemi sa odeljkom MultiBay 2-17, A-10 problemi sa optičkim uređajem 2-37 problemi sa pristupom Internetu 2-41 problemi sa procesorom 2-36 problemi sa štampačem 2-26 problemi sa uređajem Drive Key 2-39 problemi sa zvukom 2-23

### Q

Quick Boot A-1

#### R

RTC baterija A-3

#### S

signali pištanjem A–12 softver problemi 2–43 vraćanje 1–8 zaštita 1–8

#### Š

šifre za grešku A-1

#### T

tastatura rešavanje problema 2–27 šifra za grešku A–5 testiranje 2–4 treptanje LED svetla A–12

#### U

uslužni program za dijagnostiku 1-1

#### Z

zvučni signali A-12